# MANUAL DE USUARIO

# SISTEMA DE ADMINSTRACIÓN DE PAGOS FISICOS Y VIRTUALES

## **INFORMACIÓN GENERAL**

## INTRODUCCIÓN

En este documento se describirá los objetivos e información clara y concisa de cómo utilizar el sistema de administración de pagos y reportes virtuales en tiempo real para la Universidad Nacional de Trujillo.

El sistema de administración de pagos y reportes en tiempo real fue creado con el objetivo de brindar facilidades al personal administrativo de tesorería para consultar la situación de los pagos de los trámites de los usuarios (online, bancario o por la oficina de tesorería).

Es de mucha importancia consultar este manual antes y/o durante la visualización de las páginas, ya que le guiará paso a paso en el manejo de las funciones en él. Con el fin de facilitar la comprensión del manual, se incluye gráficos explicativos.

Dirección de Sistemas de Informática y Comunicación

## **OBJETIVO DE ESTE MANUAL**

El objetivo primordial de este Manual es ayudar y guiar al usuario a utilizar el sistema de pagos virtuales de la universidad nacional de Trujillo, obteniendo información necesaria para manejar correctamente los ingresos de la universidad:

•Guía para acceder al sistema de administración de pagos, uso del sistema para ventanilla y uso de pagos online de los alumnos.

•Conocer cómo utilizar el sistema, mediante una descripción detallada e ilustrada de las opciones.

•Conocer el alcance de toda la información por medio de una explicación detallada e ilustrada de cada una de las páginas que lo conforman.

# **DIRIGIDO A**

Este manual está orientado a una parte de los Usuarios Finales involucrados en la etapa de Operación del sistema de pagos online de la Universidad Nacional de Trujillo, estudiantes y personal administrativo, que van a interactuar con la página web.

# LO QUE DEBE CONOCER

Los conocimientos mínimos que deben tener las personas que operarán las páginas y deberán utilizar este manual son:

- Conocimientos básicos acerca de Programas Utilitarios.
- •Conocimientos básicos de Navegación en Web.
- •Conocimiento básico de Internet.

# **CONVENCIONES Y ESTÁNDARES A UTILIZAR**

Entre las Convenciones y estándares a utilizar tenemos las siguientes:

## Convenciones del Uso del Mouse

Señalar: Colocar un marco azul sobre el elemento que se desea señalar.

**Hacer Clic:** Presionar el botón principal 1 vez del Mouse (generalmente el botón izquierdo) y soltarlo inmediatamente.

**Hacer doble Clic:** Presionar el botón principal 2 veces del Mouse (generalmente el botón izquierdo) y soltarlo inmediatamente.

## Convenciones del Uso del Teclado

Enter: presionar la tecla intro del teclado para ejecutar las órdenes

# **ESPECIFICACIONES TÉCNICAS**

Para la Implementación del Web Site Sistema Académico en Línea de la ESPOL para el web requerimos lo siguiente:

## Hardware

Cualquier computador u ordenador portátil con disposición de internet

## **Navegador Requerido**

El Software soporta Mozilla Firefox o google Chrome.

Es recomendable utilizar los navegadores que permitan utilizar JavaScript y Cookies.

# GUÍA DE USUARIO PARA EL SISTEMA DE PAGOS DE LA UNIVERSIDAD NACIONAL DE TRUJILLO

#### Administrador

Ingreso del personal al navegador

#### Buscar un navegador

Primero se debe elegir un navegador para poder ingresar, ya sea google Chrome, Mozilla Firefox o internet explore y dar clic en cualquier icono del navegador.

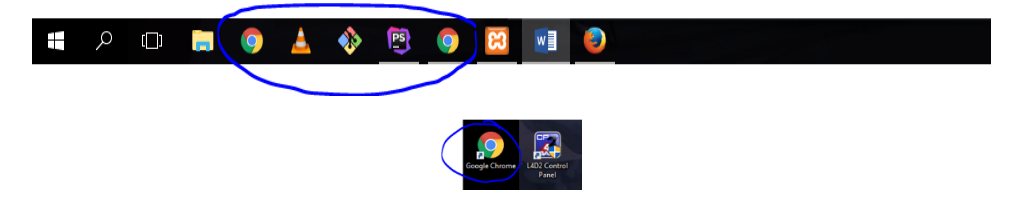

#### Ingresar dirección web

Localizar el mouse y dar clic en la barra de búsqueda del navegador.

| touliste                                                                                                    | 186     | 500 | -    |         | х     |
|----------------------------------------------------------------------------------------------------|---------|-----|------|---------|-------|
| $\in \mathfrak{I} \circ [\mathfrak{a}]$                                                                                                    | *       | æ   | 团    |         |       |
| 🖸 Angulaterizari 💩 Instalación Senidors : 🖸 apipusa 🕏 Llores y normales so: 📓 Intercentionificandes 🐺 👘 da 💩 lubrum, por Er Portal de trabajory 1: 📓 Caros de Introducció: 🕛 Tala sepi-alemist los 👘 Tala sepi-alemist los 👘 Tala sepi-alemist los 👘 Tala sepi-alemist los 👘 Tala sepi-alemist los 👘 Tala sepi-alemist los 👘 Tala sepi-alemist los 👘 Tala sepi-alemist los Tala sepi-alemist los Tala sepi-alemist los Tala sepi-alemist los Talas Sepi-alemistra de Talas Sepi-alemistra de Talas Sepi-alemi |         | 29  | Ctro | x marca | dores |
| Geal                                                                                                    | Imágene | es  |      | 0       | Ð     |

#### Ingresar url de la aplicación

Cuando el cursos este localizado digitar <u>http://www.tesoreriaunt.com/</u> en el navegador y presionar enter.

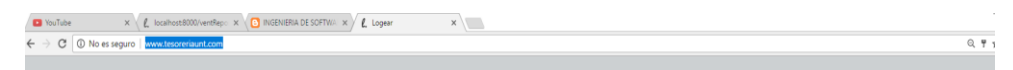

Espera a que la página cargue y muestre la opción de ingreso al sistema.

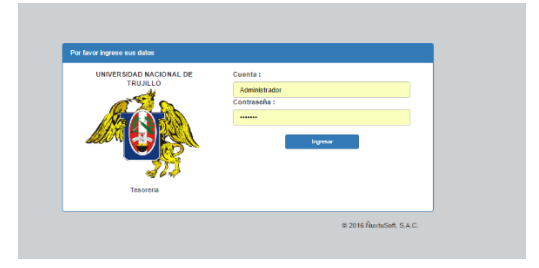

#### Ingreso del personal al sistema

#### Ingresar contraseña al sistema

Ingresar en los campos su usuario proporcionado por el administrador general de la aplicación

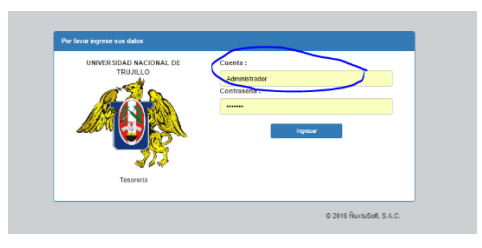

Ingresar en los campos su contraseña proporcionado por el administrador general de la aplicación

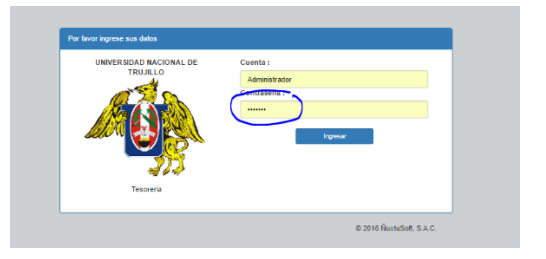

Dar clic en ingresar para acceder al sistema

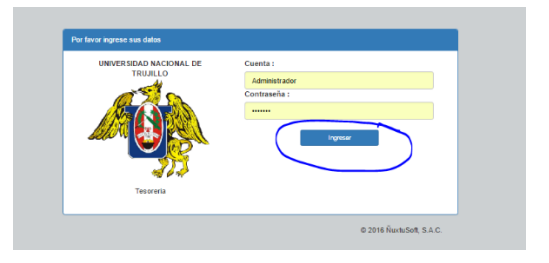

#### Advertencias:

Inválido: Si no está registrado le saldrá una notificación como esta

| Cuenta adsad no er                   | ncontrada o contraseña incorrecta                              |
|--------------------------------------|----------------------------------------------------------------|
| NIVERSIDAD<br>ACIONAL DE<br>TRUJILIO | Cuerta :<br>Penne actin<br>Contrasefa :<br>Contrasefa<br>Toyme |

#### Válido: Si no tiene ningún problema le aparecerá el menú

#### Administrador

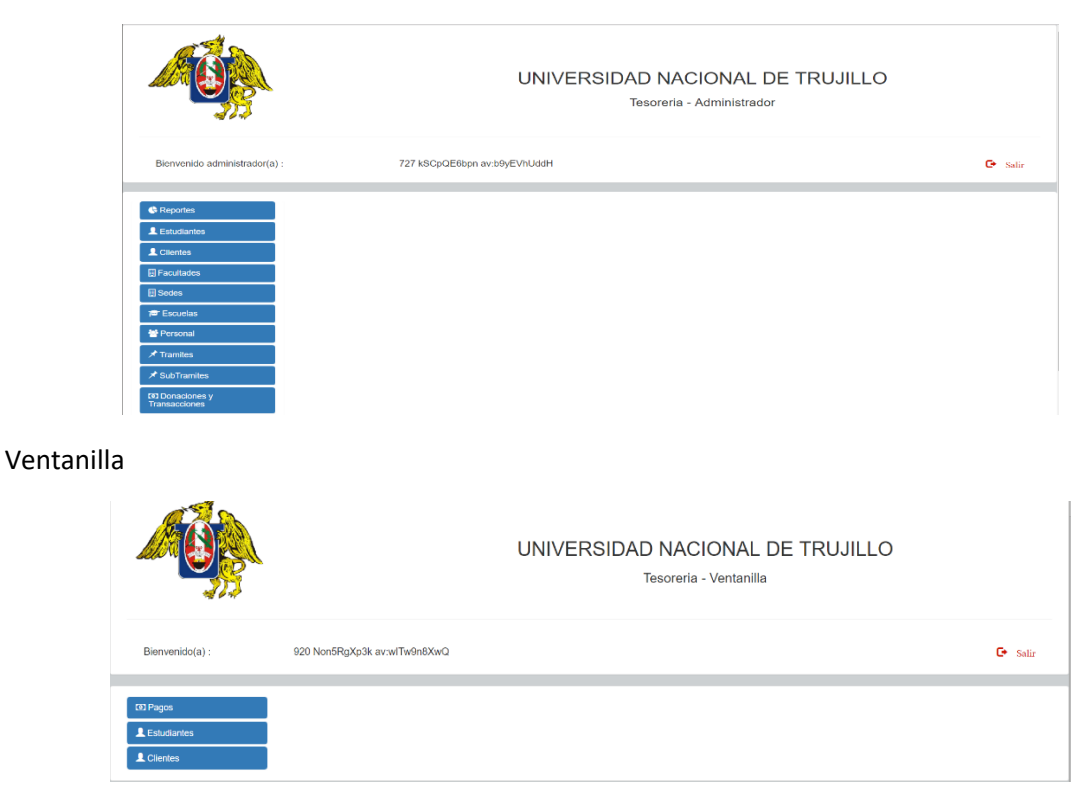

#### Administrador

#### Menú

#### Descripción del menú

El menú está compuesto por una barra de navegación y un botón de salida del sistema, deberá verificar su nombre en la pantalla principal.

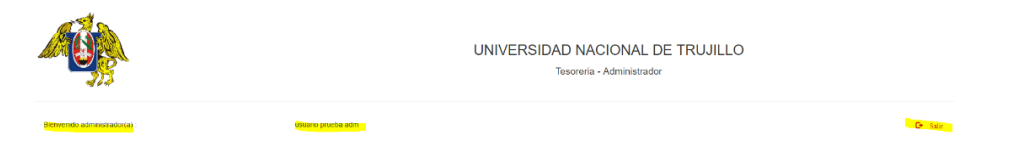

Barra de navegación del sistema

El sistema cuenta con una barra de navegación a su disposición, que contiene las opciones del sistema

| G Reportes                 |
|----------------------------|
| L Estudiantes              |
| L Clientes                 |
|                            |
| 🖪 Sedes                    |
| 🖻 Escuelas                 |
| 👑 Personal                 |
| 🖈 Tramites                 |
| ★ SubTramites              |
| Donaciones y Transacciones |
| Importar Excel             |

#### Ingresar a una opción

Hacer clic en una opción para ingresar al submenú de la opción que elija, una vez que hace clic a la opción le aparecerá las opciones del submenú

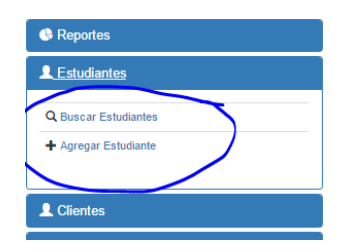

**Ojo** Se debe ingresar un dato en agregar un dato, para poder buscarlo de lo contrario no podrá visualizar nada en la tabla

De esa manera podrá navegar de una opción a otra

#### Submenús

#### **Estudiantes**

#### Agregar un estudiante

Se debe elegir la opción de estudiantes y hacer clic en la opción agregar estudiante. Ojo, para agregar un estudiante tendrá que haber ingresado una sede, una facultad y una escuela.

| Reportes                   |
|----------------------------|
| L Estudiantes              |
| Q Buscar Estudiantes       |
| + Agregar Estudiante       |
|                            |
| <b>1</b> Clientes          |
| 🗒 Facultades               |
| 🗒 Sedes                    |
| 🞓 Escuelas                 |
| 😁 Personal                 |
| 🖈 Tramites                 |
| I SubTramites              |
| Donaciones y Transacciones |
| Importar Excel             |

Para agregar un estudiante se debe tener en cuenta que debe existir una sede, una facultad y un alumno, Le debe cargar las opciones de agregar estudiante, usted debe ingresar los datos requeridos en los campos y dar clic en aceptar para agregar el dato.

El campo sede es autocompletado, por eso deben existir datos de sede, al igual que escuela y facultad.

Debe ingresar todos los datos para finalizar el registro

| Numero de Dni   | Epers 129/0/92    |   | Nontres           | Quickee Calos |  |
|-----------------|-------------------|---|-------------------|---------------|--|
| Aprillóos       | Ejorn Terena Lory |   |                   |               |  |
|                 |                   |   |                   |               |  |
| ialos Alumne    |                   |   |                   |               |  |
| Codige alumne   | Epril 000134488   |   | Corligo matricula | Cprc 70801223 |  |
| Fecha matricula | 09/04/2017        | = | Sede              | Spec Traplic  |  |
| Escuela         | Ejer: Macanina    |   | Facultad          |               |  |
|                 |                   |   |                   |               |  |

Los datos del cliente son opcionales, puede ingresarlos o no

#### Advertencia

Válido: Cuando se ingresen los datos correctamente se visualizará una advertencia como esta.

| gregar Estudiante                       |  |  |  |  |  |  |
|-----------------------------------------|--|--|--|--|--|--|
|                                         |  |  |  |  |  |  |
| Alumno Jhon Anilison guardada con exito |  |  |  |  |  |  |
|                                         |  |  |  |  |  |  |
| Datos persona                           |  |  |  |  |  |  |

Inválido: Cuando se ingresen los datos incorrectos se visualizará una advertencia como esta.

| Agregar Estudiante                                   |  |
|------------------------------------------------------|--|
| Aumno Jhon Anlinson no guardada, puede que ya exista |  |
| Datos persona                                        |  |

#### **Buscar estudiante**

Para buscar un estudiante se necesita ir al menú, hacer clic en alumno y luego en buscar alumno

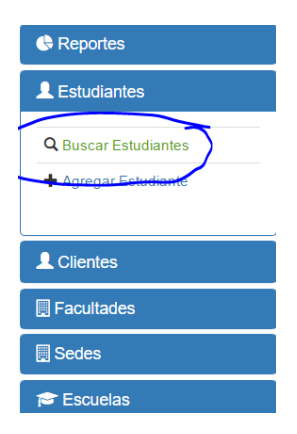

Cuando carga el formulario para buscar un estudiante se debe elegir el tipo de búsqueda

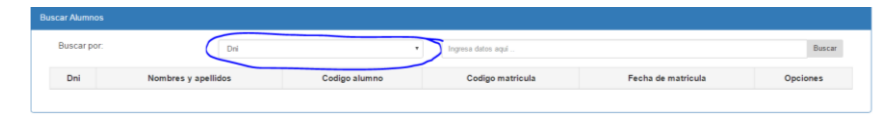

Se elige las opciones de búsqueda y se ingresa un valor en la caja de texto, luego se da intro o hacer clic en buscar

| Buscar Alumnos |              |                                        |      |               |                  |                    |          |
|----------------|--------------|----------------------------------------|------|---------------|------------------|--------------------|----------|
| Buscar por:    |              | Dni                                    | •    | x             |                  |                    | Buscar   |
| Dni            |              | Dnl<br>Apellidos<br>Codigo alumno      |      | Codigo alumno | Codigo matricula | Fecha de matricula | Opciones |
| IKutcuxvVG     | 920 Non5RgX  | Codigo Matricula<br>Fecha de Matricula |      | 76            | 787347           | 1970-01-01         | × 8      |
| hXAS2vlBaN     | 744 2q16NCX  | Facultad                               |      | 54            | 861542           | 1970-01-01         | ∕ 8      |
| 7PhDPz6s3X     | 664 WCwEuK   | 7sMj av:cwhNuTcNmB                     | 8026 | 73            | 747992           | 1970-01-01         | /8       |
| yErJJ2KsXI     | 787 cNuBgWf  | aca av:OLa5aARXO1                      | 7910 | 003           | 850971           | 1970-01-01         | 18       |
| Xcp8vsRLnC     | 796 2Gd8O3D  | IGsR av:I3C2jtADXL                     | 7942 | 202           | 862079           | 1970-01-01         | 18       |
| c6OExJyQgr     | 659 Ccg2sZKF | RLr av:zWiAKTLa6R                      | 7744 | 102           | 741400           | 1970-01-01         | 18       |
| TVnXSFxloE     | 974 RQkF7Av  | Zr av:h3cgOnwAkT                       | 7031 | 37            | 761053           | 1970-01-01         | 10       |

#### Editar un alumno

Para editar los datos de un alumno se debe hacer clic en la pluma de columna opciones, teniendo en cuenta la fila que se desea editar

| Codigo alumno | Codigo matricula | Fecha de matricula | Opciones |
|---------------|------------------|--------------------|----------|
| 852893        | 809442           | 1970-01-01         |          |
| 802576        | 787347           | 1970-01-01         | 1        |
| 828430        | 867987           | 1970-01-01         | 1        |

Al hacer clic en la pluma le cargara el formulario con los campos llenos, para editar los datos, usted puede cambiar los datos y guardar haciendo clic en el botón aceptar

| Editar Alumno   |                          |                  |        |
|-----------------|--------------------------|------------------|--------|
| Datos persona   |                          |                  |        |
| Numero de Dni   | RvUtrKa2y2               | Nombres          | 727    |
| Apellidos       | kSCpQE0bpn av:b9yEVbUddH |                  |        |
|                 |                          |                  |        |
| Datos Alumno    |                          |                  |        |
| Codigo alumno   | 852893                   | Codigo matricula | 869402 |
| Fecha matricula | 1970-01-01               |                  |        |
|                 |                          |                  |        |
|                 | Ø Regresar               | 🖌 Gu             | arclar |
|                 |                          |                  |        |

#### Eliminar un alumno

Para eliminar un alumno se debe hacer clic en el icono del basurero

| scar Alumnos |                              |               |                  |                    |          |
|--------------|------------------------------|---------------|------------------|--------------------|----------|
| Buscar por:  | Dni                          | τ             |                  |                    | Buscar   |
| Dni          | Nombres y apellidos          | Codigo alumno | Codigo matricula | Fecha de matricula | Opciones |
| RvUtrKe2y2   | 727 kSCpQE6bpn av:b9yEVhUddH | 852893        | 809442           | 1970-01-01         |          |
| KutcuxvVG    | 920 Non5RgXp3k av:wlTw9n8XwQ | 802576        | 787347           | 1970-01-01         | /1       |
| FomJIta3Ds   | 482 1AbDhlyEWS av:of5Q08N6Ob | 828430        | 867987           | 1970-01-01         | /1       |
| v8le21su8l   | 911 Zd2GTpeJAD av:OqcoU2s5I9 | 849207        | 795111           | 1970-01-01         | /1       |
|              |                              |               |                  |                    |          |

Le tendrá que salir un mensaje como este para confirmar la eliminación

| Alumno eliminada con exit | 0                   |                    |                    |          |
|---------------------------|---------------------|--------------------|--------------------|----------|
| Buscar Alumnos            |                     |                    |                    |          |
| Buscar por:               | Dni                 | Ingresa datos aquí |                    | Buscar   |
| Dni                       | Nombres y apellidos | Codigo alumno      | Fecha de matricula | Opciones |
|                           |                     |                    |                    |          |

## Clientes

## Agregar cliente

Para agregar un cliente debe hacer clic en el menú y la opción agregar cliente

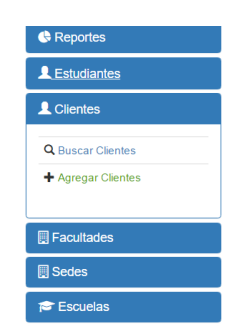

Le debe cargar las opciones de agregar cliente, usted debe ingresar los datos requeridos en los campos y dar clic en aceptar para agregar el dato.

| regar cliente             |                                  |              |                     |  |
|---------------------------|----------------------------------|--------------|---------------------|--|
| Datos persona             |                                  |              |                     |  |
| Numero de Dni<br>Apelidos | Ejm 22978754<br>Ejm Lopez Torres | Nombres      | Ejer: Jose Fernande |  |
| latos cliente<br>Ruc:     | Ejn: 0729787548                  | Razon social | Ejm PRICEWATERHOUSE |  |
|                           | @ Cancalar                       |              | ✔ Guardar           |  |

Los datos del cliente se pueden obviar ya que algunos cuentan con ruc y razón social

| Datos cliente |                 |              |                     |  |
|---------------|-----------------|--------------|---------------------|--|
| Ruc:          | Ejm: 0729787548 | Razon social | Ejm:PRICEWATERHOUSE |  |
|               |                 |              |                     |  |

#### Advertencia

Válido: Cuando se ingresen los datos correctamente se visualizará una advertencia como esta.

| Agregar cliente                              |  |
|----------------------------------------------|--|
|                                              |  |
| Cliente asdasdasd asdasda guardada con exito |  |
| Datos persona                                |  |

Inválido: Cuando se ingresen los datos incorrectos se visualizará una advertencia como esta.

| Agregar cliente                                 |  |
|-------------------------------------------------|--|
|                                                 |  |
| Cliente sdfsdf no guardada, puede que ya exista |  |
|                                                 |  |

#### **Buscar cliente**

Para buscar un cliente se necesita ir al menú, hacer clic en cliente y luego en buscar clientes

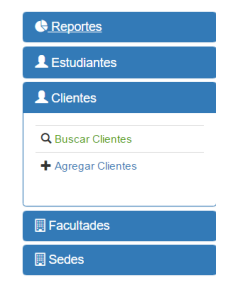

Cuando carga el formulario para buscar un cliente se debe elegir el tipo de búsqueda

| Buscar Clientes |                     |   |                  |              |          |        |
|-----------------|---------------------|---|------------------|--------------|----------|--------|
| Buscar por:     | Dni                 | ٠ | Ingresa datos ac | qui          |          | Buscar |
| Dni             | Nombres y apellidos |   | Ruc              | Razon Social | Opciones |        |
|                 |                     |   |                  |              |          |        |

Se elige las opciones de búsqueda y se ingresa un valor en la caja de texto, luego se da intro o hacer clic en buscar

| Buscar Clientes |                              |        |           |                      |          |
|-----------------|------------------------------|--------|-----------|----------------------|----------|
| Buscar por:     | Dni                          | •      |           |                      | Buscar   |
| Dni             | Nombres y ape                | llidos | Ruc       | Razon Social         | Opciones |
| lgnXaRou6y      | 794 EuEtVuFWeo av:GtnWz5nPcJ |        | 222253354 | xVjF8veTcfXvY2InIU5F |          |
| NQhDATmR3e      | 730 dZhKJ1Gdrd av:NLeBy4NbcX |        | 586871506 | 4CgkUA2DL4fSPDj9cn6g | /亩       |
| CiklspdCVh      | 401 lbbXjUq0hY av:glNyrQXReF |        | 245852918 | g2shiYYtNb3SvUPbbvll | 18       |
|                 |                              |        |           |                      |          |

#### Editar un cliente

Para editar los datos de un cliente se debe hacer clic en la pluma de columna opciones, teniendo en cuenta la fila que se desea editar

| Buscar por: | Dni *                        |           |                      | Buscar   |
|-------------|------------------------------|-----------|----------------------|----------|
| Dni         | Nombres y apellidos          | Ruc       | Razon Social         | Opciones |
| lgnXaRou6y  | 794 EuEtVuFWeo av:GtnWz5nPcJ | 222253354 | xVjF8veTcfXvY2InIU5F |          |
| NQhDATmR3e  | 730 dZhKJ1Gdrd av:NLeBy4NbcX | 586871506 | 4CgkUA2DL4fSPDj9cn6g | × 8      |
| ClklspdCVh  | 401 lbbXjUq0hY av:gINyrQXReF | 245852918 | g2shiYYtNb3SvUPbbvll | × 8      |
|             |                              |           |                      | -        |

Al hacer clic en la pluma le cargara el formulario con los campos llenos. Para editar los datos, usted puede cambiar los datos precargados y guardar haciendo clic en el botón aceptar

| Bier Clonte           |              |                                           |             |         |                      |  |
|-----------------------|--------------|-------------------------------------------|-------------|---------|----------------------|--|
| Datas persona         |              |                                           |             |         |                      |  |
| N,<br>Apelidos        | imero de Uni | landersety<br>DeDivertifies an desivative |             | Nombres | 704                  |  |
| Datos cliente<br>Ruc: |              | 2000/NARM4                                | Razen socia |         | styPhonistics/22d104 |  |
|                       |              | @ Register                                |             |         | 🗸 Cuardar            |  |

#### Eliminar un cliente

Para eliminar un alumno se debe hacer clic en el icono del basurero

| Ruc        | Razon Social          | Opciones |
|------------|-----------------------|----------|
| 222253354  | xVjF8veTcfXvY2InIU5F  |          |
| 586871506  | 4CgkUA2DL4fSPDj9cn6g  | 1        |
| 245852918  | g2shiYYtNb3SvUPbbvll  | 1        |
| 1103613815 | vH1e3tBOgEaUY0p7k5fy  | 1        |
| 060017065  | apNPuaPGYt3Bw6 InaVOa |          |

Cuando un cliente es eliminado correctamente le debe salir un mensaje como este.

| Siente eliminada con exito |                     |                                        |              |          |
|----------------------------|---------------------|----------------------------------------|--------------|----------|
| Buscar Clientes            |                     |                                        |              |          |
| Buscar por:                | Dni                 | <ul> <li>Ingresa datos aquí</li> </ul> |              | Buscar   |
| Dni                        | Nombres y apellidos | Ruc                                    | Razon Social | Opciones |

#### Facultades

#### Agregar facultad

Para agregar una facultad debe hacer clic en el menú y la opción agregar facultad

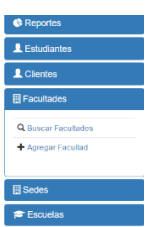

Hacer clic en agregar facultad

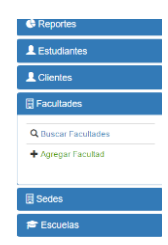

Le debe cargar las opciones de agregar facultad, usted debe ingresar los datos requeridos en los campos y dar clic en aceptar para agregar el dato.

Algunos datos son autocompletados y deberá esperar que el navegador le sugiera una opción.

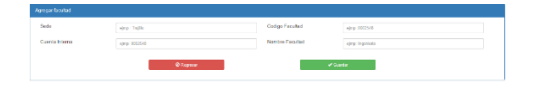

#### **Advertencias**

Válido: Cuando se ingresen los datos correctamente se visualizará una advertencia como esta.

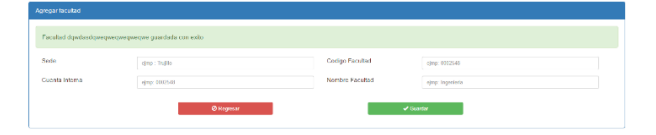

Inválido: Cuando se ingresen los datos incorrectos se visualizará una advertencia como esta.

| andada, puede que ya exista |                                                                              |                                                                                                    |                                                                                                    |
|-----------------------------|------------------------------------------------------------------------------|----------------------------------------------------------------------------------------------------|----------------------------------------------------------------------------------------------------|
| qmp : Tuğlo                 | Codigo Facultad                                                              | ejmp: 0002540                                                                                                    |                                                                                                    |
| ejmp: 00025-03              | Nombre Facultad                                                              | ejmp: Ingestieta                                                                                                    |                                                                                                    |
| @Regnsar                    |                                                                              | ✔ Geartar                                                                                                    |                                                                                                    |
|                             | undada, pavede over yn exista<br>derp : Tuddo<br>derp : totolad<br>Derpenere | antida, yaele cue ya esiste<br>dega Tauto<br>dega Tauto<br>dega Tauto<br>Desgrar<br>Desgrar<br>Colign Faculted<br>Desgrar<br>Colign Faculted<br>Desgrar<br>Colign Faculted<br>Colign Faculted<br>Colign Facu | antida, paele cuerga estila<br>orga filosofia<br>orga filosofia<br>o |

#### **Buscar facultad**

Para buscar un cliente se necesita ir al menú, hacer clic en clientey luego en buscar cliente

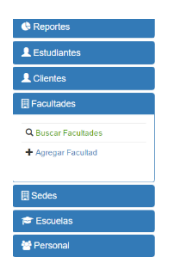

Cuando carga el formulario para buscar una facultad se debe elegir el tipo de búsqueda

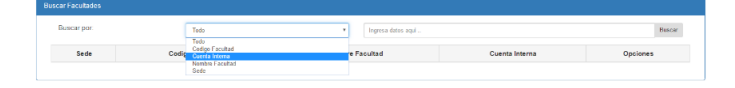

Se elige las opciones de búsqueda y se ingresa un valor en la caja de texto, luego se da intro o hacer clic en buscar

| Buscarpor  | Cuenta Interna  | • 23                 |                | Buscar   |
|------------|-----------------|----------------------|----------------|----------|
| Sede       | Codigo facultad | Nombre Facultad      | Cuenta Interna | Opciones |
| iup9kq8UzR | 9987            | x8Mu9cgJbc67tQyWnnR7 | 749015478      | /8       |
| kup9kq8UzR | 11297           | amc11VDddpwY1btpn1L  | 734783935      | × 8      |
| iup9kq8UzR | 8427            | WNg2uM5mAa3qRgxJjQgu | 713604736      | × 8      |
| iup9kq6UzR | 6130            | hCWbolmd8zXZYOso45hp | 790051269      | × 8      |
| iup1kq8UzR | 10544           | oaPwLRYB#2NXED1xm2M  | 789233398      | ×8       |
| iup9kg6UzR | 6048            | Q04T2RHuYiuVGQXLIH/7 | 769958498      | /1       |

#### Editar una facultad

Para editar los datos de una facultad se debe hacer clic en la pluma de la columna opciones, teniendo en cuenta la fila que se desea editar

| Buscar por: | Tede            | *                     |                | Busc     |
|-------------|-----------------|-----------------------|----------------|----------|
| Sede        | Codigo facultad | Nombre Facultad       | Cuenta Interna | Opciones |
| iup9kq8UzR  | 11297           | amel1VDddpwYlbtpn1L   | 754783935      |          |
| iup9kq8UzR  | 8427            | WNg2uM6mAa3qRgs.jjQgu | 713034736      | ×8       |
| kapilkq8UzR | 6430            | hCWbolmd9zXZYOso45hp  | 790051299      | × 8      |
| iup9kg8UzR  | 10544           | gaPwLRYBt2NXEDIamZM   | 769233398      | /1       |

Al hacer clic en la pluma le cargara el formulario con los campos llenos.

| Conarracutad    |                     |                |           |  |
|-----------------|---------------------|----------------|-----------|--|
| Codigo Facultad | 11297               | Cuonta interna | 734783935 |  |
| Nombre facultad | amc11VDddpwYibtpn1L |                |           |  |
|                 | Ø Regresar          | <b>√</b> Gas   | adar      |  |
|                 |                     |                |           |  |

Para editar los datos, usted puede cambiar los datos precargados y guardarlos haciendo clic en el botón aceptar

#### Eliminar una facultad

Para eliminar una facultad se debe hacer clic en el icono del basurero

| luscar Facultades |                 |                      |                |             |
|-------------------|-----------------|----------------------|----------------|-------------|
| Buscar por:       | Texte           | Ŧ                    |                | Buscar      |
| Sede              | Codigo facultad | Nombre Facultad      | Cuenta Interna | Opciones    |
| up9kq8UzR         | 11297           | amd1VDddpw1lbtpn1L   | 734783935      | <u>(11)</u> |
| iup9kq8UzR        | 8427            | WNg2uM5mAa3qBgsJjQgu | 713624736      | 18          |
| up9kq8UzR         | 6430            | hCWbolmd9zX2YOso45hp | 790051269      | × #         |
| iao9ka8UzR        | 10544           | eaPwLRYBt2NXED1m-ZM  | 789233398      | ×±          |

Cuando se elimina una facultad correctamente le debe salir un mensaje como este

| atad eliminada con exito |                    |                      |                 |          |
|--------------------------|--------------------|----------------------|-----------------|----------|
| scar Facultades          |                    |                      |                 |          |
| Buscar por:              | Tode               | Ingresa dates aquí   |                 | Buscar   |
| Sede                     | Codigo facultad    | Nombre Facultad      | Cuenta Interna  | Opciones |
| iup9kq8UzR               | 6430               | hCWbolmd9zXZYOso45hp | 790051269       | ×±       |
| iup9kq8UzR               | 10544              | eaPwl.RYB#2NXEDbmZM  | 789233398       | / 0      |
| iup9kq8UzR               | 6048               | G04T2RHuYiuVGQXLBhr7 | 769958496       | 10       |
| iup9kq8UzR               | 5314               | xJvlj81nyalwauT7CqWK | 885412598       | /曲       |
| iup9kq8UzR               | 123124123123123123 | dqwdasdqweqweqweqwe  | 123123124123123 | × 8      |
| OD1zZ7ZdvU               | 5822               | E4YaPNGY29qoLS4j6mZY | 721087646       | /0       |

#### Sedes

#### Agregar sedes

Para agregar una sede debe hacer clic en el menú y la opción agregar sede

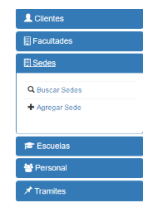

Hacer clic en agregar sede

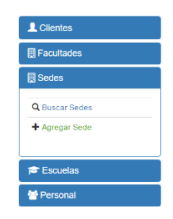

Le debe cargar las opciones de agregar sede, usted debe ingresar los datos requeridos en los campos y dar clic en aceptar para agregar el dato.

Algunos datos son autocompletados y deberá esperar que el navegador le sugiera una opción.

| Agregar facultad |                |                 |                  |
|------------------|----------------|-----------------|------------------|
| Sede             | ejmp : Trujilo | Codigo Facultad | sjmp. 0802548    |
| Cuenta Interna   | njmp: 0002548  | Nombre Facultad | ejmp. legerieria |
|                  | Ø Rogenser     | 🖌 Gue           | rðar             |
|                  |                |                 |                  |

#### Advertencias

Válido: Cuando se ingresen los datos correctamente se visualizará una advertencia como esta.

| Agregar facultad          |                           |                 |                  |
|---------------------------|---------------------------|-----------------|------------------|
| Facultad dqwdasdqwoqwoqwo | cqwcqwc guardada con oxto |                 |                  |
| Sede                      | wjmp : Trujila            | Codigo Facultad | #jmp. 0032518    |
| Cuenta Interna            | ajirp: 0002548            | Nombre Facultad | ojmpr Ingoritofa |
|                           | Ø Rogesser                |                 | Charder          |

Inválido: Cuando se ingresen los datos incorrectos se visualizará una advertencia como esta.

| Agregar facultad       |                              |                 |                  |  |
|------------------------|------------------------------|-----------------|------------------|--|
| Facultad adwqeqwe no g | uardada, puede que ya exista |                 |                  |  |
| Sede                   | ejmp : Trujilo               | Codigo Facultad | ejmp: 0002548    |  |
| Cuenta Interna         | ojmp: 1002548                | Nombre Facultad | ojmp: Ingoniaria |  |
|                        | Ø Regnar                     |                 | 🛩 Guardar        |  |

#### **Buscar sede**

Para buscar una sede se necesita ir al menú, hacer clic en sede y luego en buscar sede

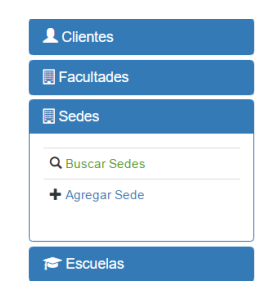

Cuando carga el formulario para buscar una sede se debe elegir el tipo de búsqueda

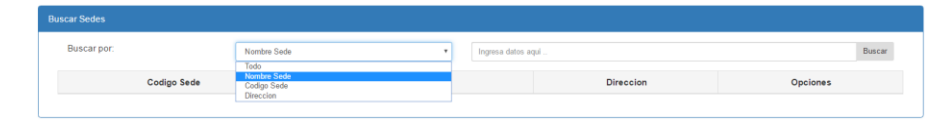

Se elige las opciones de búsqueda y se ingresa un valor en la caja de texto, luego se da intro o hacer clic en buscar

| jscar Sedes |             |                          |          |  |  |  |
|-------------|-------------|--------------------------|----------|--|--|--|
| Buscar por: | Todo        | •                        | Buscar   |  |  |  |
| Codigo Sede | Nombre Sede | Direction                | Opciones |  |  |  |
| 123123123   | calman      | kasjdkjaskdjaksjdlkjasd  | ×8       |  |  |  |
| 645         | WvTZkA5nbb  | ZomB3Ir5N6 av:ULFnbjHZuW | ×8       |  |  |  |
| 789         | MsV7QeU45A  | UDR0EWzpPq av:cWq3C1sQB7 | ×8       |  |  |  |
| 917         | A3ddofrdPf  | Q6OnkHa6v7 av P7EahDvZvE | /8       |  |  |  |
| 974         | OD1zZ7ZdvU  | nVQ5LJ0wrN av.ptmJtweijV | ×8       |  |  |  |
| 661         | iup9kg8UzR  | oMyIHd80Yh av:KMxcPdJBBh | /8       |  |  |  |

#### Editar una sede

Para editar los datos de una sede se debe hacer clic en la pluma de la columna opciones, teniendo en cuenta la fila que se desea editar

| Buscar por: |       | Todo            |           | ۲       |                 |                |     | Buscar   |
|-------------|-------|-----------------|-----------|---------|-----------------|----------------|-----|----------|
| Sede        |       | Codigo facultad |           |         | Nombre Facultad | Cuenta Interna | Ope | iones    |
| iup9kq8UzR  | 11297 |                 | amcl1VDdd | ipwYibq | pn1L            | 734783935      | Q   | )a       |
| iup9kq8UzR  | 8427  |                 | WNg2uM5n  | nAa3qE  | lgx.JjQgu       | 713604736      | 1   | 10       |
| iup9kq8UzR  | 6430  |                 | hCWbolmd! | 9zXZYC  | )so45hp         | 790051269      | 1   | 1 B      |
| iup9ka8UzR  | 10544 |                 | eaPwLRYB  | 12NXED  | DixmZM          | 789233398      | /   | <b>a</b> |

Al hacer clic en la pluma le cargara el formulario con los campos llenos. Para editar los datos, usted puede cambiar los datos precargados y guardar haciendo clic en el botón aceptar

| Editar Sede |                         |             |           |
|-------------|-------------------------|-------------|-----------|
| Codigo Sede | 123123123               | Nombre Sede | calman    |
| Direccion   | kasjdkjaskdjaksjdlkjasd |             |           |
|             | Ø Rogresar              | • •         | ✓ Guardar |

Eliminar una sede

Para eliminar una sede se debe hacer clic en el icono del basurero

| Buscar | Facultades |       |                 |              |        |                 |           |              |     |        |
|--------|------------|-------|-----------------|--------------|--------|-----------------|-----------|--------------|-----|--------|
| Bu     | iscar por: |       | Todo            | •            |        |                 |           |              |     | Buscar |
|        | Sede       |       | Codigo facultad |              |        | Nombre Facultad | Cue       | enta Interna | Opt | iones  |
| iup§   | 9kq8UzR    | 11297 |                 | amcl1VDddpw  | vYibtp | on 1L           | 734783935 |              |     | 1      |
| iups   | 9kq8UzR    | 8427  |                 | WNg2uM6mAa   | a3qBg  | gxJjQgu         | 713604736 |              | 1   | 18     |
| iup§   | 9kq8UzR    | 6430  |                 | hCWbolmd9z)  | XZYO   | iso45hp         | 790051269 |              | 1   | 18     |
| iup§   | 9ka8UzR    | 10544 |                 | eaPwLRYBtt21 | NXED   | lbmZM           | 789233398 |              | 1   | (B)    |

Y le debe salir un mensaje de advertencia para confirmar la eliminación de la sede

| scar Sedes  |              |                               |          |
|-------------|--------------|-------------------------------|----------|
| Dascar por: | Todo         | • Ingress datos agal          | Harr     |
| Cedigo Sede | Nombre Sede  | Direction                     | Opolones |
| 783         | MsV7QcU46A   | UDR0EW2pFq.avc/Wq3C1sG87      | /1       |
| 817         | AlidoottdPt  | Q80nkHa6v7 av:P7EahDv2vE      | ×1       |
| 974         | 001/7776VU   | nWQ5LIDwN av ptn./weij/       | /1       |
| 601         | httficeli PR | ollyHdGOYh av Kilter Fd. With | /1       |

**Escuelas** 

#### Agregar escuela

Para agregar una sede debe hacer clic en el menú y la opción agregar escuela

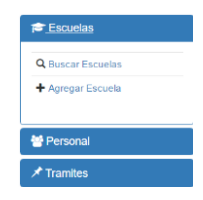

Hacer clic en agregar escuela

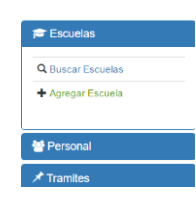

Le debe cargar las opciones de agregar escuela, usted debe ingresar los datos requeridos en los campos y dar clic en aceptar para agregar el dato.

| Sede           | njesp : Tojilo   | Facultad       | ajimpi haganiada |
|----------------|------------------|----------------|------------------|
| atos Escuela   |                  |                |                  |
| Codigo Escuela | Ejm: 0729787548  | Nombre Escuela | Ejm: Electronica |
| Cuenta Interna | 1.jm: 0729787548 |                |                  |

Al buscar una sede a donde pertenecerá la escuela le debe salir las sedes ya registradas

| gregar Escuela        |                 |                |                   |  |
|-----------------------|-----------------|----------------|-------------------|--|
| Datos Sede y Facultad |                 |                |                   |  |
| Sede                  | •               | Facultad       | øjmp : Ingenierle |  |
|                       | AddokdPt        |                |                   |  |
| Datos Escuela         | MsV/GoU45A      |                |                   |  |
| Codigo Escuela        | Ejm 0729787548  | Nombre Escuela | Ejm Electorica    |  |
| Cuenta Interna        | Fjm: 0725787545 |                |                   |  |
|                       |                 |                |                   |  |
|                       | Ø Cercoler      |                | 🖌 Guardar         |  |

Al buscar una facultad a la cual pertenecerá la escuela, le cargaran todas las facultades de la sede que elija en el campo sede

| Sede            | calman          | Facultad       | 4                     |  |
|-----------------|-----------------|----------------|-----------------------|--|
|                 |                 |                | \$63Ol6wZJ6umyablkRM0 |  |
|                 |                 |                | gHorbWADDq6sXPw2x02XB |  |
| atos Escuela    |                 |                | hCWbolmd9zXZYOso45hp  |  |
| Codina Escuela  |                 | Nombre Escuela | rNDrvDSyQsgMX8i4DmZs  |  |
|                 | EJm: 0/29/0/540 |                | E4YaPNCY29no1 \$46mZY |  |
| Custolo Interna |                 |                |                       |  |
| Cuenta interna  | Ejm 0729787548  |                |                       |  |

#### Advertencias

Válido: Cuando se ingresen los datos correctamente se visualizará una advertencia como esta.

Inválido: Cuando se ingresen los datos incorrectos se visualizará una advertencia como esta.

| Agrogar Escuela               |                           |                             |  |
|-------------------------------|---------------------------|-----------------------------|--|
|                               |                           |                             |  |
| Escuela la enfermera no guaro | lada, puede que ya exista |                             |  |
|                               |                           |                             |  |
| Dates Sede y Facultad         |                           |                             |  |
| Sede                          | ajmp : Trijilio           | Facultad sprep : Ingeniaria |  |
|                               |                           |                             |  |
| Dates Escuela                 |                           |                             |  |
| Codes kernals                 |                           | Manshee berevela            |  |
| Canal Protocol                | Ljn: 0729/07540           | Lim: Liectronica            |  |
| Cuenta Interna                | Ejn: 0725/0/548           |                             |  |
|                               |                           |                             |  |
|                               | Ø Cancelar                | of Constan                  |  |
|                               |                           | - Cusrosi                   |  |

#### **Buscar escuela**

Para buscar una escuela se necesita ir al menú, hacer clic en escuela y luego en buscar escuela

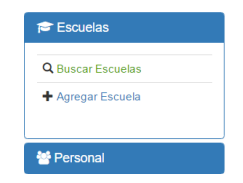

Cuando carga el formulario para buscar una sede se debe elegir el tipo de búsqueda

| Buscar Escuelas<br>Buscar por | 1              | Tedo                                                 | • | Ingresa datos aqui |                |          | Buscar |
|-------------------------------|----------------|------------------------------------------------------|---|--------------------|----------------|----------|--------|
| Sede N                        | Nombre Escuela | Todo<br>Facultad<br>Codigo Escuela<br>Nombre Escuela |   |                    | Cuenta interna | Opciones |        |
|                               |                | Cuenta Interna<br>1                                  | 2 | 3 4 5              |                |          |        |

Se elige las opciones de búsqueda y se ingresa un valor en la caja de texto, luego se da intro o hacer clic en buscar

#### Editar una escuela

Para editar los datos de una escuela se debe hacer clic en la pluma de la columna opciones, teniendo en cuenta la fila que se desea editar

Al hacer clic en la pluma le cargara el formulario con los campos llenos. Para editar los datos, usted puede cambiar los datos precargados y guardar haciendo clic en el botón aceptar

#### Eliminar una escuela

Para eliminar una escuela se debe hacer clic en el icono del basurero

Y le debe salir un mensaje de advertencia para confirmar la eliminación de la sede

#### Personal

Personal

#### Agregar personal

Para agregar una sede debe hacer clic en el menú y la opción agregar personal

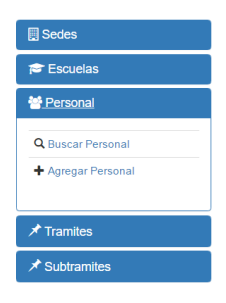

Hacer clic en agregar personal

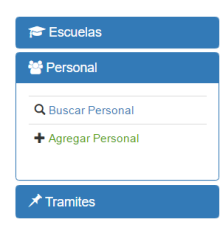

Le debe cargar las opciones de agregar personal, usted debe ingresar los datos requeridos en los campos y dar clic en aceptar para agregar el dato.

| atos persona   |                     |                   |                    |  |
|----------------|---------------------|-------------------|--------------------|--|
| Numero de Oni  | Emp:76879887        | Nambres           | ojmp:Juan Fornando |  |
| Apelidos       | ejmp: Berites Alaya |                   |                    |  |
|                |                     |                   |                    |  |
| atos usuano    |                     |                   |                    |  |
| Tipo de cuenta | Administrador       | , Codigo personal | njmp. 00025487     |  |
| Cuenta         |                     | Contraseña        |                    |  |
|                |                     |                   |                    |  |

Algunos datos son autocompletados y deberá esperar que el navegador le sugiera una opción.

#### Advertencias

Válido: Cuando se ingresen los datos correctamente se visualizará una advertencia como esta.

| Agregar personal                                    |  |
|-----------------------------------------------------|--|
| Process I Manager I and a few second and a second a |  |
| Personal Vanessa Jackeline guardada con exito       |  |
| Datos persona                                       |  |
|                                                     |  |

Inválido: Cuando se ingresen los datos incorrectos se visualizará una advertencia como esta.

| Agregar personal             |                       |         |                    |  |
|------------------------------|-----------------------|---------|--------------------|--|
| Personal adasdas no guardada | , puede que ya exista |         |                    |  |
| Datos persona                |                       |         |                    |  |
| Numero de Dni                | ejmp:75879887         | Nombres | ejmp:Juan Fernando |  |
| Apellidos                    | ejmp: Benites Alaya   |         |                    |  |

#### **Buscar personal**

Para buscar un personal se necesita ir al menú, hacer clic en personal y luego en buscar personal

Sedes

Seculas

Seculas

Seculas

Seculas

Seculas

Seculas

Seculas

Tramites

Seculas

Seculas

Seculas

Seculas

Seculas

Seculas

Seculas

Seculas

Seculas

Seculas

Seculas

Seculas

Seculas

Seculas

Seculas

Seculas

Seculas

Seculas

Seculas

Seculas

Seculas

Seculas

Seculas

Seculas

Seculas

Seculas

Seculas

Seculas

Seculas

Seculas

Seculas

Seculas

Seculas

Seculas

Seculas

Seculas

Seculas

Seculas

Seculas

Seculas

Seculas

Seculas

Seculas

Seculas

Seculas

Seculas

Seculas

Seculas

Seculas

Seculas

Seculas

Seculas

Seculas

Seculas

Seculas

Seculas

Seculas

Seculas

Seculas

Seculas

Seculas

Seculas

Seculas

Seculas

Seculas

Seculas

Seculas

Seculas

Seculas

Seculas

Seculas

Seculas

Seculas

Seculas

Seculas

Seculas

Seculas

Seculas

Seculas

Seculas

Seculas

Seculas

Seculas

Seculas

Seculas

Seculas

Seculas

Seculas

Seculas

Seculas

Seculas

Seculas

Seculas

Seculas

Seculas

Seculas

Seculas

Seculas

Seculas

Seculas

Seculas

Seculas

Seculas

Seculas

Seculas

Seculas

Seculas

Seculas

Seculas

Seculas

Seculas

Seculas

Seculas

Seculas

Seculas

Seculas

Seculas

Seculas

Seculas

Seculas

Seculas

Seculas

Seculas

Seculas

Seculas

Seculas

Seculas

Seculas

Seculas

Seculas

Seculas

Seculas

Seculas

Seculas

Seculas

Seculas

Seculas

Seculas

Seculas

Seculas

Seculas

Seculas

Seculas

Seculas

Seculas

Seculas

Seculas

Seculas

Seculas

Seculas

Seculas

Seculas

Seculas

Seculas

Seculas

Seculas

Seculas

Seculas

Seculas

Seculas

Seculas

Seculas

Seculas

Seculas

Seculas

Seculas

Seculas

Seculas

Seculas

Seculas

Seculas

Seculas

Seculas

Seculas

Seculas

Seculas

Seculas

Seculas

Seculas

Seculas

Seculas

Seculas

Seculas

Seculas

Seculas

Seculas

Seculas

Seculas

Seculas

Seculas

Seculas

Seculas

Seculas

Seculas

Seculas

Seculas

Seculas

Seculas

Seculas

Seculas

Seculas

Seculas

Seculas

Seculas

Seculas

Seculas

Seculas

Seculas

Seculas

Seculas

Seculas

Seculas

Seculas

Seculas

Seculas

Seculas

Seculas

Seculas

Sec

Cuando carga el formulario para buscar un personal se debe elegir el tipo de búsqueda

| Buscar por: |                  | Todo                                        | • | Ingresa datos aqui |            |             | Buscar   |
|-------------|------------------|---------------------------------------------|---|--------------------|------------|-------------|----------|
| Dni         | Nombres y apelli | Todo<br>Dni<br>Apellidos                    |   | Cuenta             | Contraseña | Tipo cuenta | Opciones |
|             |                  | Codigo personal<br>Cuenta<br>Tino de cuenta |   |                    |            |             |          |

Se elige las opciones de búsqueda y se ingresa un valor en la caja de texto, luego se da intro o hacer clic en buscar

| acar personal |                                 |                 |               |            |               |          |
|---------------|---------------------------------|-----------------|---------------|------------|---------------|----------|
| Buscar por:   | Todo                            | •               |               |            |               | Buscar   |
| Dni           | Nombres y apellidos             | Codigo personal | Cuenta        | Contraseña | Tipo cuenta   | Opciones |
| RvUtrKe2y2    | 727 kSCpQE6bpn av:b9yEVhUddH    | 123123123       | adminroot     | root       | Administrador | ×8.      |
| IKutcuxvVG    | 920 Non5RgXp3k av.wlTw9n8XwQ    | 213123123123    | ventanilaroot | root       | Ventanilla    | ×8       |
| 45250724      | Vanessa Jackeline Rojas Pajuelo | 72978792        | vanefita      | root       | Administrador | /8       |

#### Editar un personal

Para editar los datos de una escuela se debe hacer clic en la pluma de la columna opciones, teniendo en cuenta la fila que se desea editar

| Numero de Uni  | Rv01662y2                | Nombres    | 727 |  |
|----------------|--------------------------|------------|-----|--|
| Apolidos       | ISC(QL0bpn av:blyLVNUdd) |            |     |  |
|                |                          |            |     |  |
| Datos usuario  |                          |            |     |  |
| Tipo de cuenta | Administrador            | *          |     |  |
|                | adminrost                | Contraseña |     |  |
| Cuenta         |                          |            |     |  |

Al hacer clic en la pluma le cargara el formulario con los campos llenos. Para editar los datos, usted puede cambiar los datos precargados y guardar haciendo clic en el botón aceptar

#### Eliminar un personal

Para eliminar una escuela se debe hacer clic en el icono del basurero

| Buscar por: | Todo                         | •               |                |            |               | Buscar   |
|-------------|------------------------------|-----------------|----------------|------------|---------------|----------|
| Dni         | Nombres y apellidos          | Codigo personal | Cuenta         | Contraseña | Tipo cuenta   | Opciones |
| RvUtrKe2y2  | 727 kSCpQE6bpn av:b9yEVhUddH | 123123123       | adminroot      | root       | Administrador | 1        |
| IKutcuxvVG  | 920 Non5RgXp3k av:wITw9n8XwQ | 213123123123    | ventanillaroot | root       | Ventanila     | ×8       |

Y le debe salir un mensaje de advertencia para confirmar la eliminación del personal

| Personal se elimino con exito |                     |                 |                    |            |             |          |
|-------------------------------|---------------------|-----------------|--------------------|------------|-------------|----------|
| Buscar personal               |                     |                 |                    |            |             |          |
| Buscar por:                   | Todo                | • Ingresa date  | Ingresa dates aqui |            |             |          |
| Dni                           | Nombres y apellidos | Codigo personal | Cuenta             | Contraseña | Tipo cuenta | Opciones |

#### Tasa

#### Agregar tasa

Para agregar una sede debe hacer clic en el menú y la opción agregar tasa

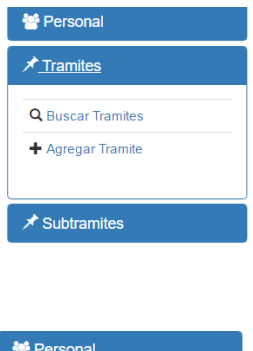

Hacer clic en agregar tasa

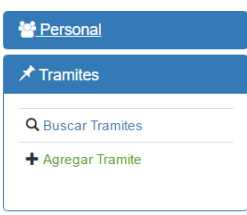

Le debe cargar las opciones de agregar tramite, usted debe ingresar los datos requeridos en los campos y dar clic en aceptar para agregar el dato.

Algunos datos son autocompletados y deberá esperar que el navegador le sugiera una opción.

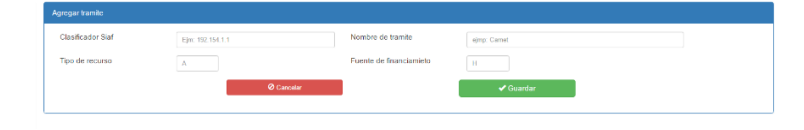

#### **Advertencias**

Válido: Cuando se ingresen los datos correctamente se visualizará una advertencia como esta.

| Agregar tramite              |                  |                         |              |
|------------------------------|------------------|-------------------------|--------------|
| Tramite adasdasdasdasdasd gu | ardada con exito |                         |              |
| Clasificador Siaf            | Ejm: 192.154.1.1 | Nombre de tramite       | ejmp: Carnet |
| Tipo de recurso              | А                | Fuente de financiamieto | Н            |
|                              | O Cancelar       |                         | ✓ Guardar    |

Inválido: Cuando se ingresen los datos incorrectos se visualizará una advertencia como esta.

| Agregar tramite                                            |                  |                         |              |  |  |  |  |  |  |
|------------------------------------------------------------|------------------|-------------------------|--------------|--|--|--|--|--|--|
| Tramite adasdasdasdasdasd no guardada, puede que ya exista |                  |                         |              |  |  |  |  |  |  |
| Clasificador Siaf                                          | Ejm: 192.154.1.1 | Nombre de tramite       | ejmp: Carnet |  |  |  |  |  |  |
| Tipo de recurso                                            | A                | Fuente de financiamieto | Н            |  |  |  |  |  |  |
|                                                            | Ø Cancelar       |                         | ✓ Guardar    |  |  |  |  |  |  |

#### **Buscar tasa**

Para buscar un trámite se necesita ir al menú, hacer clic en trámite y luego en buscar tasa

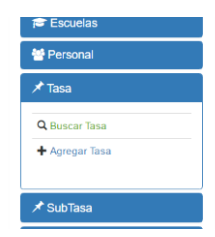

Cuando carga el formulario para buscar una tasa se debe elegir el tipo de búsqueda

| 8 |                   |                                               |                                     |  |                          |                 |          |
|---|-------------------|-----------------------------------------------|-------------------------------------|--|--------------------------|-----------------|----------|
|   | Buscar por. Todo  |                                               | •                                   |  |                          |                 | Buscar   |
|   | Clasificador Siaf | Clasificador siaf<br>Tipo de recurso          |                                     |  | Fuente de financiamiento | Tipo de recurso | Opciones |
|   | 123234            | Nombre de tramite<br>Fuente de financiamiento | e de tramite<br>e de financiamiento |  |                          | a               | ×8       |
|   | 213123123         | adasdasdasdasd                                | а                                   |  |                          | a               | ×=       |
|   | 832 765 878 800   | n8w7dwn6Mn                                    | 4                                   |  |                          | 0               | /≘       |

Se elige las opciones de búsqueda y se ingresa un valor en la caja de texto, luego se da intro o hacer clic en buscar

| Buscar Tranites       |                   |                          |                 |          |  |  |  |  |
|-----------------------|-------------------|--------------------------|-----------------|----------|--|--|--|--|
| Buscar por:           | Todo              | ×                        |                 | Buscar   |  |  |  |  |
| Clasificador Siaf     | Nombre de tramite | Fuente de financiamiento | Tipo de recurso | Opciones |  |  |  |  |
| 123234                | adasdasdasdasd    | a                        | a               | × 0      |  |  |  |  |
| 213123123             | adasdasdasdasd    | a                        | a               | 20       |  |  |  |  |
| 832.765.878.800       | g9wZdwn8Mp        | J.                       | 0               | 18       |  |  |  |  |
| 708 . 729 . 866 . 840 | RME8DWaM1X        | k                        | r               | ×±       |  |  |  |  |
| 858.707.731.848       | viQ4JAEIH         | н                        | r               | ×8       |  |  |  |  |
| 839.813.737.757       | wmGRPQ4eEC        | Z                        | r               | 18       |  |  |  |  |
| 754.722.811.717       | CI54Cg8yTr        | U                        | r -             | 10       |  |  |  |  |

#### Editar una tasa

Para editar los datos de una tasa se debe hacer clic en la pluma de la columna opciones, teniendo en cuenta la fila que se desea editar

| EditarTramite     |        |          |                          |                |  |
|-------------------|--------|----------|--------------------------|----------------|--|
| Clasificador SIAF | 123234 |          | Nombre tramite           | adasdasdasdasd |  |
| Tipo de recurso   | a      |          | Fuente de financiamiento | a              |  |
|                   | e      | Regresar |                          | 🖌 Guardar      |  |
|                   |        |          |                          |                |  |

Al hacer clic en la pluma le cargara el formulario con los campos llenos. Para editar los datos, usted puede cambiar los datos precargados y guardar haciendo clic en el botón aceptar

| car Tramites      |                   |   |                          |                 |          |
|-------------------|-------------------|---|--------------------------|-----------------|----------|
| Buscar por:       | Todo              | * | Ingresa datos aquí       |                 | Buscar   |
| Clasificador Siaf | Nombre de tramite |   | Fuente de financiamiento | Tipo de recurso | Opciones |
| 213123123         | adasdasdasdasd    | а |                          | a               | ×8       |
| 832 765 878 800   | a8w7dwn6Mp        |   |                          | 0               | 18       |

#### Eliminar un Trámite

Para eliminar una tasa se debe hacer clic en el icono del basurero

| uscar Tramiles        |                   |                          |                 |          |  |  |  |  |  |
|-----------------------|-------------------|--------------------------|-----------------|----------|--|--|--|--|--|
| Buscar por:           | Todo              | ¥                        |                 | Buscar   |  |  |  |  |  |
| Clasificador Siaf     | Nombre de tramite | Fuente de financiamiento | Tipo de recurso | Opciones |  |  |  |  |  |
| 123234                | adasdasdasdasd    | a                        | а               | ×±       |  |  |  |  |  |
| 213123123             | adasdasdasdasd    | a                        | а               | ×8       |  |  |  |  |  |
| 832.765.878.800       | g8wZdwn6Mp        | J                        | 0               | ×#       |  |  |  |  |  |
| 708 . 729 . 866 . 840 | RME8DWuM1X        | k                        | r               | ×8       |  |  |  |  |  |
| 858.707.731.848       | viQ4JAEI1         | н                        | r.              | ×8       |  |  |  |  |  |
| 839 . 813 . 737 . 757 | wmGRPQ4eEC        | z                        | r               | ×8       |  |  |  |  |  |
| 754.722.811.717       | CI54Cq8vTr        | U                        | r               | /1       |  |  |  |  |  |

Y le debe salir un mensaje de advertencia para confirmar la eliminación del tramite

| T | amite se eliminado con exito |                   |                                        |                 |          |
|---|------------------------------|-------------------|----------------------------------------|-----------------|----------|
| B | iscar Tramiles               |                   |                                        |                 |          |
|   | Buscar por: Todo             |                   | <ul> <li>Ingresa datos aquí</li> </ul> | Buscar          |          |
|   | Clasificador Siaf            | Nombre de tramite | Fuente de financiamiento               | Tipo de recurso | Opciones |
|   | 213123123                    | adasdasdasdasd    | a                                      | а               | 18       |
|   | 832 . 765 . 878 . 800        | g8wZdwn6Mp        | J                                      | 0               | × 8      |

#### Sub Trámites

#### Agregar subtrámite

Para agregar una sede debe hacer clic en el menú y la opción agregar subtrámite

Hacer clic en agregar subtrámite

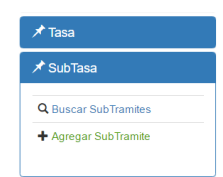

Le debe cargar las opciones de agregar subtrámite, usted debe ingresar los datos requeridos en los campos y dar clic en aceptar para agregar el dato.

Algunos datos son autocompletados y deberá esperar que el navegador le sugiera una opción.

| Agregar Subtanite |                 |                              |
|-------------------|-----------------|------------------------------|
|                   |                 |                              |
| Datos Tremite     |                 |                              |
| Nordan Transla    | sjmp: Camot     |                              |
| Datos Subtarrite  |                 |                              |
| Cuenta contable   | Ejm. 0723707548 | Precio <u>87</u> gin.p. 2.50 |
| Nordae Subtemile  | ojmp: Diblotoca |                              |
|                   | © Regiment      | ✓ Ocardar                    |
|                   |                 |                              |

#### **Advertencias**

Válido: Cuando se ingresen los datos correctamente se visualizará una advertencia como esta.

| Agrogar Subtramés          |              |  |  |
|----------------------------|--------------|--|--|
|                            |              |  |  |
| Subtramite guardada con er | xta          |  |  |
| Datos Tramite              |              |  |  |
| Nombre Tramite             | ejmp : Camet |  |  |
| Datos Subtramée            |              |  |  |

**Buscar subtrámites** 

Para buscar un subtrámite se necesita ir al menú, hacer clic en trámite y luego en buscar personal

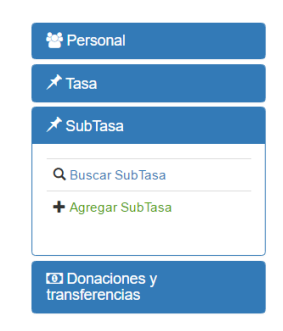

Cuando carga el formulario para buscar un subtrámite se debe elegir el tipo de búsqueda

| Buscar Subtramites |                                                |     |                    |        |          |        |
|--------------------|------------------------------------------------|-----|--------------------|--------|----------|--------|
| Buscar por:        | Toda •                                         | )   | Ingresa datos aquí |        |          | Buscar |
| Nombre Subtran     | Trambe<br>Nembre subtramite<br>Cuenta contable | Cue | inta contable      | Precio | Opciones |        |

Se elige las opciones de búsqueda y se ingresa un valor en la caja de texto, luego se da intro o hacer clic en buscar

| Buscar Subtramites |         |                 |         |          |
|--------------------|---------|-----------------|---------|----------|
| Buscar por:        | Taclo   | •               |         | Buscar   |
| Nombre Sub         | tramite | Cuenta contable | Precio  | Opciones |
| asdasd             |         | 210120120120    | 123     | ×1       |
| asdasdasd          |         | 3123123123      | 1234    | × 8      |
| HOMUITOOL7         |         | 774365          | 4778.17 | ×1       |
| VvY7pP7pKF         |         | 862300          | 4884.76 | ∕ ≣      |
| 2YTAhpBYjW         |         | 825781          | 8348.27 | × ii     |
| XzPdIECsJn         |         | 836360          | 6451.64 | ×8       |
| 2inf1QgZTf         |         | 844385          | 3973.18 | ×8       |
| QWkuckgsFP         |         | 882007          | 1197.84 | ×#       |
| Xtvhi57C9w         |         | 880176          | 2903.11 | ×#       |
| LEAOqIGZgr         |         | 870142          | 373.75  | ×#       |
| AECe3eyGuS         |         | 783154          | 7388.26 | ×#       |
| 90za05dv3H         |         | 850464          | 6229.59 | × 0      |

Editar un subtrámite

Para editar los datos de un subtrámite se debe hacer clic en la pluma de la columna opciones, teniendo en cuenta la fila que se desea editar

| Buscar por: Todo  | •               |         | Busc     |
|-------------------|-----------------|---------|----------|
| Nombre Subtramite | Cuenta contable | Precio  | Opciones |
| asdasd            | 213123123123    | 123     | ×8       |
| asdasdasd         | 3123123123      | 1234    | ×8       |
| HOMUFTOOL7        | 774385          | 4778.17 | × ii     |
| VvY7pP7pKF        | 882300          | 4884.76 | ×8       |
| 2YTAhpBYJW        | 825781          | 8348.27 | ×8       |
| XzPdIECsJn        | 836060          | 6451.64 | × #      |
| 2inf1QgZTf        | 844385          | 3973.18 | ×8       |
| QWkudkgsFP        | 882007          | 1197.84 | ×8       |
| Xfvhi57C9w        | 880176          | 2903.11 | ×8       |
| LEAOqIGZgr        | 870142          | 373.75  | ×=       |
| AECe3eyGwS        | 783154          | 7388.26 | ×8       |
| 93za05dv3H        | 850484          | 6229.59 | /8       |

Al hacer clic en la pluma le cargara el formulario con los campos llenos. Para editar los datos, usted puede cambiar los datos precargados y guardar haciendo clic en el botón aceptar

| Editar Subtramite |              |        |           |  |
|-------------------|--------------|--------|-----------|--|
| Editar subtramite |              |        |           |  |
|                   |              |        |           |  |
| Nombre Subramite  | asdasd       |        |           |  |
| Cuenta contable   | 213123123123 | Precio | S/. 123   |  |
|                   | Ø Regresar   |        | 🖌 Guardar |  |
|                   |              |        |           |  |

#### Eliminar un subtrámite

Para eliminar una escuela se debe hacer clic en el icono del basurero

| Buscar por: | Todo            | Ψ               |         | Busca    |
|-------------|-----------------|-----------------|---------|----------|
| No          | mbre Subtramite | Cuenta contable | Precio  | Opciones |
| asdasd      |                 | 213123123123    | 123     | /0       |
| esdasdasd   |                 | 3123123123      | 1234    | × 0      |
| HOMUFTOOL7  |                 | 774365          | 4778.17 | × m      |
| /vY7pP7pKF  |                 | 882300          | 4884.76 | × 0      |
| YTAhpBYjW   |                 | 825781          | 8348.27 | ×±       |
| &PdIECsJn   |                 | 836060          | 6451.64 | ×±       |
| 2hf1QgZTf   |                 | 844385          | 3973.18 | /0       |
| Wkudkgs/"P  |                 | 882007          | 1197.84 | × 0      |
| Whi57C9w    |                 | 880176          | 2903.11 | × 0      |
| EAOqIGZgr   |                 | 870142          | 373.75  | ×±       |
| AECe3evGwS  |                 | 783154          | 7388.26 | /8       |

Y le debe salir un mensaje de advertencia para confirmar la eliminación del subtrámite

| Buscar por:                            | Todo |     | Ingresa datos aquí |        |          | Buscar |
|----------------------------------------|------|-----|--------------------|--------|----------|--------|
| El subtramite asdasd fue actualizada!! |      |     |                    |        |          |        |
| Nombre Subtran                         | nite | Cue | nta contable       | Precio | Opciones |        |
|                                        |      |     |                    |        |          |        |

**Donaciones y transferencias** 

Agregar donaciones y transferencias

Para agregar una sede debe hacer clic en el menú y la opción agregar donaciones y transferencias

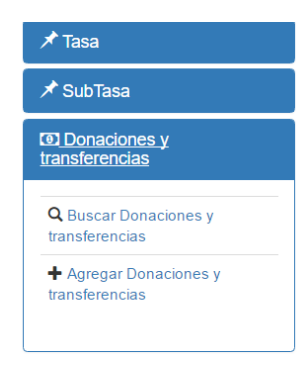

Hacer clic en agregar donaciones y transferencias

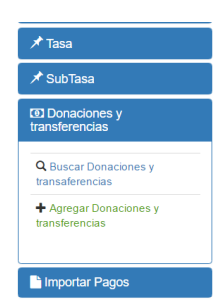

Le debe cargar las opciones de agregar donaciones y transferencias, usted debe ingresar los datos requeridos en los campos y dar clic en aceptar para agregar el dato.

| Agregar Donaciones y transferencia | 15                            |                 |               |    |
|------------------------------------|-------------------------------|-----------------|---------------|----|
| Nombre tramite                     | Ingresa datos aqui            | Fecha           | 04/09/2017    | == |
| Tipo de recurso                    |                               | Monto           | S/. ejmp 2.50 |    |
| Descripcion                        | Agregue una breve descripcien | Numero de resol | jerp. 124578  |    |
|                                    | @ Carcolar                    | ✓G              | uardar        |    |

Algunos datos son autocompletados y deberá esperar que el navegador le sugiera una opción.

#### Advertencias

Válido: Cuando se ingresen los datos correctamente se visualizará una advertencia como esta.

| Agregar Donaciones y transference | 85                            |                                  |
|-----------------------------------|-------------------------------|----------------------------------|
| Donacion 123123 guardada con      | exito                         |                                  |
| Nombre tramite                    | Ingresa datos aquí            | Fecha 04/9/2517 III              |
| Tipo de recurso                   |                               | Monto St. ejmp.2.50              |
| Descripcion                       | Agregue una breve descripcion | Numero de resolucion jmp: 124578 |
|                                   | Ø Caroslar                    | ✓ Guardar                        |
|                                   |                               |                                  |

**Buscar donaciones y transferencias** 

Para buscar una donación o transferencia se necesita ir al menú, hacer clic en trámite y luego en buscar personal

Cuando carga el formulario para buscar una donación o transferencia se debe elegir el tipo de búsqueda

Se elige las opciones de búsqueda y se ingresa un valor en la caja de texto, luego se da intro o hacer clic en buscar

#### Editar donaciones y transferencias

Para editar los datos de una donación o transferencia se debe hacer clic en la pluma de la columna opciones, teniendo en cuenta la fila que se desea editar

Al hacer clic en la pluma le cargara el formulario con los campos llenos. Para editar los datos, usted puede cambiar los datos precargados y guardar haciendo clic en el botón aceptar

#### Eliminar un donaciones y transferencias

Para eliminar una donación o transferencia se debe hacer clic en el icono del basurero

Y le debe salir un mensaje de advertencia para confirmar la eliminación de una donación o transferencia

#### Reportes

#### **Reporte resumido**

Se debe ir al menú reporte y elegir reporte detallado

| € <u>Reportes</u>                                                     |
|-----------------------------------------------------------------------|
| <ul> <li>Reporte Resumido</li> <li>Reporte pagos detallado</li> </ul> |
| L Estudiantes                                                         |
| L Clientes                                                            |
| 🗒 Facultades                                                          |
| 🔲 Sedes                                                               |
| 🖻 Escuelas                                                            |

Cuando cargue el formulario debe elegir el tipo e reporte

| Reporte Pagos          |                |   |            |           |            |              |         |  |
|------------------------|----------------|---|------------|-----------|------------|--------------|---------|--|
| Tipo de reporte para : | Codigo S.I.A.F | • | Buscar por | Año       | •          | C Actualizar |         |  |
|                        | Resumen total  |   |            |           |            |              | Total : |  |
|                        |                |   |            | NINGUNA 1 | ABLA       |              |         |  |
| ningun dato            |                |   |            |           |            |              |         |  |
|                        |                |   | + Regresa  |           | 🖷 Imprimir |              |         |  |
|                        |                |   |            |           |            |              |         |  |
|                        |                |   |            |           |            |              |         |  |

Luego se elige el tiempo de búsqueda

| Rep | oorte Pagos            |                |   |                 |                            |              |         |  |
|-----|------------------------|----------------|---|-----------------|----------------------------|--------------|---------|--|
|     | Tipo de reporte para : | Codigo S I A F | ¥ | Buscar por<br>: | Año •<br>Año<br>Mes<br>Dia | C Actualizar | Total : |  |
|     |                        |                |   |                 | NINGUNA TABLA              |              |         |  |
|     | ningun dato            |                |   |                 |                            |              |         |  |
|     |                        |                |   | + Regresa       | er 🦱 Impetmir              |              |         |  |

Se ingresar el número ejemplo fecha 9/04/2017, para el día se ingresa 9, para el mes 04 o del año 2017, luego se hace click en actualizar y le cargara el formulario

| nte Pagos                           |                   |        |                      |          |                      |
|-------------------------------------|-------------------|--------|----------------------|----------|----------------------|
| Tipo de reporte para : Codigo S.I.A | F • Buscar por    | Mes    | • 3 C Actualizar     |          |                      |
|                                     |                   |        |                      | Tota     | il: S./<br>949753.16 |
| CLASIFICADOR S.I.A.F                | NOMBRE DE TRAMITE | CUENTA | NOMBRE DE SUBTRAMITE | IMPORTE  | NRO PAGOS            |
| 705 . 850 . 789 . 716               | 8bu9YaXAwX        | 844556 | qU4ZK14CDH           | 32248.86 | 6                    |
| 754.722.811.717                     | CI54Cg8yTr        | 708251 | 6XJy3Mjn1b           | 60679.8  | 9                    |
| 754 . 722 . 811 . 717               | CI54Cg8yTr        | 784888 | IP1F5q3Qwp           | 37268.75 | 5                    |
| 840 . 771 . 895 . 765               | DraNiKfrEr        | 768335 | eAYUzaNMbs           | 11461.03 | 7                    |
| 840 . 771 . 895 . 765               | DraNiKfrEr        | 872974 | 1jqtgSUW3P           | 27130.86 | 9                    |
| 832 . 765 . 878 . 800               | g8wZdun6Mp        | 785254 | XqhBXeN2BO           | 42497.92 | 8                    |
|                                     |                   |        |                      |          |                      |

#### Reporte detallado

Aquí podrá visualizar el reporte de todos los pagos se debe ingresar en la pestaña de reporte detallado

| € <u>Reportes</u>                                                     |
|-----------------------------------------------------------------------|
| <ul> <li>Reporte Resumido</li> <li>Reporte pagos detallado</li> </ul> |
| L Estudiantes                                                         |
|                                                                       |
| Facultades                                                            |
| æ Escuelas                                                            |

Cuando cargue el formulario se debe elegir las opciones, para filtrar los datos se debe combinar los campos del reporte y luego hacer clic en buscar

| Repo | rte Pa | e Pagos       |            |                      |                               |                       |         |         |            |             |                     |          |         |
|------|--------|---------------|------------|----------------------|-------------------------------|-----------------------|---------|---------|------------|-------------|---------------------|----------|---------|
|      |        |               |            |                      |                               |                       |         |         |            |             |                     |          |         |
|      | Esta   | ido           | Pe         | igado                | <ul> <li>Modalidad</li> </ul> | Todo                  |         |         | • Todo     | ٠           |                     |          |         |
|      | s s    | ede           |            |                      | 🗐 facultad                    |                       |         |         | Escu       | uela        |                     |          |         |
|      | III T  | po de recurso |            | Fuente de            | Fecha:                        | desde 🔛               |         | hasta   |            |             |                     |          |         |
|      |        |               |            | intanciamiento       |                               | C Actualizar lista    |         |         |            |             |                     |          |         |
|      |        |               |            |                      |                               |                       |         |         |            |             | To                  | otal: 15 | 760.46  |
|      | ID     | MODALIDAD     | SEDE       | FACULTAD             | ESCUELA                       | CLASIFICADOR S.I.A.F  | FUE FIN | TIP REC | TRAMITE    | SUB TRAMITE | FECHA               | PRECIO   | DETALLE |
|      | 325    | ventanilla    | iup9kq8UzR | amc11VDddpwYlbtpn1L  | PZ0rakoyua3GYPQdcDeQ          | 839 . 813 . 737 . 757 | r.      | z       | wmGRPQ4eEC | 7W2TJJ4uOg  | 2017-04-01 23:39:18 | 169.87   |         |
|      | 326    | ventanilla    | iup9kq8UzR | amc11VDddpwYlbtpn1L  | PZ0rakoyua3GYPQdcDeQ          | 839 . 813 . 737 . 757 | r       | z       | wmGRPQ4eEC | 7W2TJJ4uOg  | 2017-04-03 01:20:18 | 169.87   |         |
|      | 327    | ventanilla    | iup9kq8UzR | x6Mu9cgJbc67tQyWnnR7 | 2NHLpy7DCqHYQHeNT20e          | 754 . 722 . 811 . 717 | r.      | U       | CI54Cg8yTr | 6XJy3Mjn1b  | 2017-04-06 22:30:38 | 6742.2   |         |
|      | 328    | ventanilla    | iup9kq8UzR | x6Mu9cgJbc67tQyWnnR7 | 2NHLpy7DCqHYQHeNT20e          | 839 . 813 . 737 . 757 | r       | z       | wmGRPQ4eEC | kEaNB8wWxy  | 2017-04-06 22:31:27 | 1766.45  |         |
| -    | 329    | ventanilla    | iup9kq8UzR | amcl1VDddpwYlbtpn1L  | 8V3VLRUVSzkAkOsOsMTw          | 839 . 813 . 737 . 757 | r       | Z       | wmGRPQ4eEC | 7W2TJJ4uOg  | 2017-04-06 22:42:42 | 169.87   |         |
| -    | 330    | ventanilla    | MsV7QeU45A | gHwbWADDq6sXPw2k02XB | aPiqYnN2AHubtQcOL4a2          | 754 . 722 . 811 . 717 | r       | U       | CI54Cg8yTr | 6XJy3Mjn1b  | 2017-04-06 23:18:32 | 6742.2   |         |

Para regresar se debe hacer clic en regresar

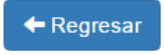

#### Ventanilla

Menú

Ingreso del personal al sistema

#### Ingresar contraseña al sistema

Ingresar en los campos su usuario proporcionado por el administrador general de la aplicación

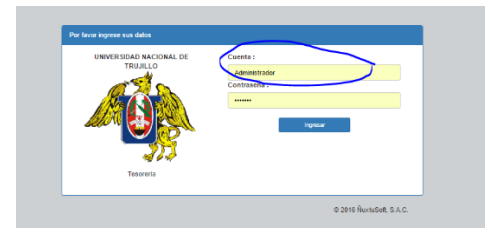

Ingresar en los campos su contraseña proporcionado por el administrador general de la aplicación

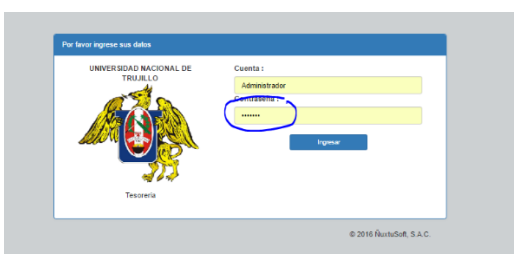

Dar clic en ingresar para acceder al sistema

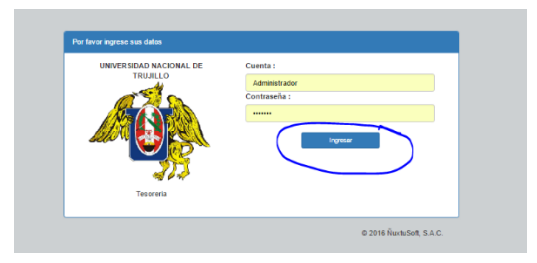

Advertencias:

Inválido: Si no está registrador le saldrá una notificación como esta

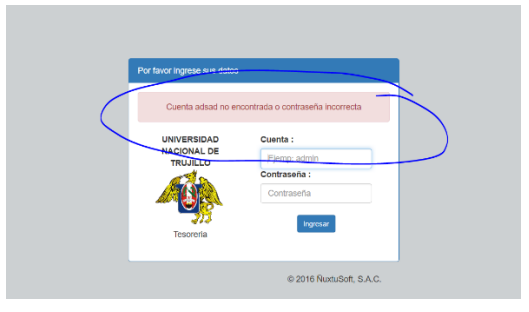

Válido: Si no tiene ningún problema le aparecerá el menú

#### Ventanilla

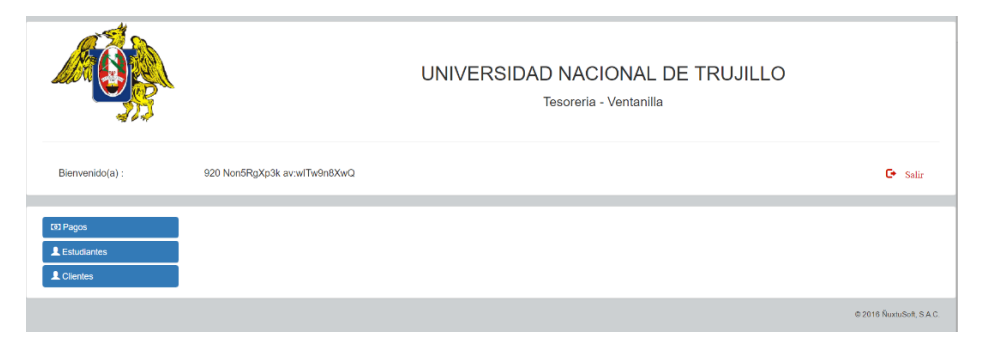

#### Submenús

Agregar un estudiante

Se debe elegir la opción de estudiantes y hacer clic en la opción agregar estudiante. Ojo, para agregar un estudiante tendrá que haber ingresado una sede, una facultad y una escuela.

| Estudiantes  Buscar Estudiantes  Agregar Estudiante  Clientes  Facultades  Sedes  Escuelas  Personal  Tramites |
|----------------------------------------------------------------------------------------------------|
| Q Buscar Estudiantes  Agregar Estudiante  Clientes  Facultades  Sedes  Escuelas  Personal  Tramites            |
| Agregar Estudiante     Clientes     Facultades     Sedes     Escuelas     Personal     Tramites                |
| Clientes Facultades Sedes Escuelas Y Tramites                                                                  |
| Clientes  Facultades  Escuelas  Personal  Tramites                                                             |
| <ul> <li>☐ Facultades</li> <li>☐ Sedes</li> <li>➢ Escuelas</li> <li>☑ Personal</li> <li>✓ Tramites</li> </ul>  |
| R Sedes                                                                                                    |
| r≢ Escuelas<br>≝ Personal<br>★ Tramites                                                                        |
| Personal                                                                                                    |
| 🖈 Tramites                                                                                                    |
|                                                                                                    |
| X SubTramites                                                                                                  |
| Donaciones y Transacciones                                                                                     |

Le debe cargar las opciones de agregar estudiante, usted debe ingresar los datos requeridos en los campos y dar clic en aceptar para agregar el dato.

Algunos datos son autocompletados y deberá esperar que el navegador le sugiera una opción.

| hyrnyn Faladarda |                    |            |                  |                 |  |
|------------------|--------------------|------------|------------------|-----------------|--|
| Dalos persona    |                    |            |                  |                 |  |
| Numero de Dri    | Quers 729/03/92    |            | Nombres          | Epr.Juse Carlos |  |
| Apellidos        | Ejon: Teranas Lory |            |                  |                 |  |
|                  |                    |            |                  |                 |  |
| Datos Alumno     |                    |            |                  |                 |  |
| Codigo altamno   | Ejm: 000104489     |            | Codigo matricula | Qm: 76895233    |  |
| Fecha matricula  | 09/04/2017         | =          | Sede             | Eps: Taple      |  |
| Escuela          | Epr. Mozanisa      |            | Facultad         |                 |  |
|                  |                    |            |                  |                 |  |
|                  |                    | Ø Canociar | 1                | ✓ Guartar       |  |
|                  |                    |            |                  |                 |  |

Los datos del cliente son opcionales, puede ingresarlos o no

| Datos cliente |                 |   |              |                      |  |
|---------------|-----------------|---|--------------|----------------------|--|
| Ruc:          | Ejm: 0729787548 | R | Razon social | Ejm: PRICEWATERHOUSE |  |

#### Advertencia

Válido: Cuando se ingresen los datos correctamente se visualizará una advertencia como esta.

| 1 | Agregar Estudante                     |
|---|---------------------------------------|
|   | Aumon Jhon Anlison guardada con exilo |
|   | Determine                             |

Inválido: Cuando se ingresen los datos incorrectos se visualizará una advertencia como esta.

| -grey | regar Estudiante                                     |  |  |  |  |  |
|-------|------------------------------------------------------|--|--|--|--|--|
|       |                                                      |  |  |  |  |  |
| Alu   | imno Jhon Anilinson no guardada, puede que ya exista |  |  |  |  |  |
|       |                                                      |  |  |  |  |  |
| Det   |                                                      |  |  |  |  |  |
| Uai   | ios persona                                          |  |  |  |  |  |

#### **Buscar estudiante**

Para buscar un estudiante se necesita ir al menú, hacer clic en alumno y luego en buscar alumno

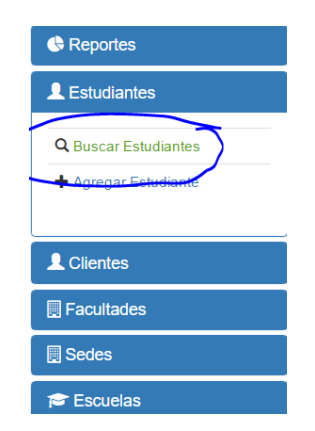

Cuando carga el formulario para buscar un estudiante se debe elegir el tipo de búsqueda

| Buscar por: | Dni                 |               | Ingresa datos aquí |                    | Buscar   |
|-------------|---------------------|---------------|--------------------|--------------------|----------|
| Dni         | Nombres y apellidos | Codigo alumno | Codigo matricula   | Fecha de matricula | Opciones |

Se elige las opciones de búsqueda y se ingresa un valor en la caja de texto, luego se da intro o hacer clic en buscar

| Buscar Alumnos |             |                                                            |     |               |                                     |            |            |
|----------------|-------------|------------------------------------------------------------|-----|---------------|-------------------------------------|------------|------------|
| Buscar por:    |             | Dni                                                        |     | x             |                                     |            | Buscar     |
| Dni            |             | Dni<br>Apelidos<br>Codigo alumno                           |     | Codigo alumno | Codigo matricula Fecha de matricula |            | Opciones   |
| IKutcuxvVG     | 920 Non5RgX | 20 Non5RgX<br>Fecha de Matricula<br>Escuela<br>744 2q16NCX |     | 76            | 787347                              | 1970-01-01 | × 8        |
| hXAS2vlBaN     | 744 2q16NCX |                                                            |     | 54            | 861542                              | 1970-01-01 | ∕ ≘        |
| 7PhDPz6s3X     | 664 WCwEuK  | 7sMj av:cwhNuTcNmB                                         | 802 | 673           | 747992                              | 1970-01-01 | × 8        |
| yErJJ2KsXI     | 787 cNuBgWf | aca av:OLa5aARXO1                                          | 791 | 003           | 850971                              | 1970-01-01 | ∕ 8        |
| XcpBvsRLnC     | 796 2Gd8O3D | GsR av:I3C2jtADXL                                          | 794 | 202           | 862079                              | 1970-01-01 | 18         |
| c6OExJyQgr     | 659 Ccg2sZK | RLr av:zWiAKTLa6R                                          | 774 | 402           | 741400                              | 1970-01-01 | 18         |
| TVnXSFxloE     | 974 RQkF7Av | Zr av:h3cgOnwAkT                                           | 703 | 137           | 761053                              | 1970-01-01 | <b>Z B</b> |

#### Editar un alumno

Para editar los datos de un alumno se debe hacer clic en la pluma de columna opciones, teniendo en cuenta la fila que se desea editar

| Codigo alumno | Codigo matricula | Fecha de matricula | Opciones |
|---------------|------------------|--------------------|----------|
| 852893        | 809442           | 1970-01-01         |          |
| 802576        | 787347           | 1970-01-01         | 1        |
| 828430        | 867987           | 1970-01-01         | 1        |

Al hacer clic en la pluma le cargara el formulario con los campos llenos, para editar los datos, usted puede cambiar los datos y guardar haciendo clic en el botón aceptar

| RsUbKe2y2<br>kSCpQE6bpn arcb9yEVMIddH | Nombres                                                                    | 171                                                                                                    |
|---------------------------------------|----------------------------------------------------------------------------|----------------------------------------------------------------------------------------------------|
|                                       |                                                                            |                                                                                                    |
| 857893                                | Codigo matricula                                                           | 869402                                                                                                    |
| 1970-01-01                            |                                                                            |                                                                                                    |
| Ø Regresar                            | 🛩 Gu                                                                       | uardar                                                                                                    |
|                                       | H-LANKAU/2<br>KSC/pSCRays artith/CVMAd1<br>BCRRS<br>troce Let<br>troce Let | HLABAGO/2     Nombres       IdSop2Elligen mring/LYNUdd1     Codg0 matricula       BUERS     Codg0 matricula       Itaria Li Li     Ø Represe |

#### Eliminar un alumno

Para eliminar un alumno se debe hacer clic en el icono del basurero

| uscar Alumnos |                              |               |                  |                    |          |
|---------------|------------------------------|---------------|------------------|--------------------|----------|
| Buscar por:   | Drii                         | •             |                  |                    | Buscar   |
| Dni           | Nombres y apellidos          | Codigo alumno | Codigo matricula | Fecha de matricula | Opciones |
| RvUtrKe2y2    | 727 kSCpQE6bpn av:b9yEVhUddH | 852893        | 809442           | 1970-01-01         |          |
| IKutcuxvVG    | 920 Non5RgXp3k av:wTw9n8XwQ  | 802576        | 787347           | 1970-01-01         | /1       |
| FomJlta3Ds    | 482 1AbDhlyEWS av:of5Q08N6Ob | 828430        | 867987           | 1970-01-01         | /1       |
| v8le21su8l    | 911 Zd2GTpeJAD av:OqcoU2s5I9 | 849207        | 795111           | 1970-01-01         | /1       |

#### Clientes

#### Agregar cliente

Para agregar un cliente debe hacer clic en el menú y la opción agregar cliente

| 🕓 Reportes          |   |
|---------------------|---|
| <u>LEstudiantes</u> |   |
| L Clientes          |   |
| Q Buscar Clientes   |   |
| E Facultades        |   |
| 🗒 Sedes             |   |
| 🞓 Escuelas          | I |

Le debe cargar las opciones de agregar cliente, usted debe ingresar los datos requeridos en los campos y dar clic en aceptar para agregar el dato.

| Agregar cliente |                   |              |                     |  |
|-----------------|-------------------|--------------|---------------------|--|
|                 |                   |              |                     |  |
| Datos persona   |                   |              |                     |  |
| Numero de Dni   | Ejm:72978754      | Nombres      | Ejm: Jose Fernando  |  |
| Apellidos       | Ejm: Lopez Torres |              |                     |  |
|                 |                   |              |                     |  |
| Dates cliente   |                   |              |                     |  |
| Carlos Cierrie  |                   |              |                     |  |
| Ruc:            | Ejm: 0729787548   | Razon social | Ejm PRICEWATERHOUSE |  |
|                 |                   |              |                     |  |
|                 | 🖉 Cancelar        |              | 🖌 Guardar           |  |
|                 |                   |              |                     |  |

Algunos datos son autocompletados y deberá esperar que el navegador le sugiera una opción.

Los datos del cliente se pueden obviar ya que algunos cuentan con ruc y razón social

| Datos cliente |                 |              |                     |  |
|---------------|-----------------|--------------|---------------------|--|
| Ruc:          | Ejm: 0729787548 | Razon social | Ejm:PRICEWATERHOUSE |  |
|               |                 |              |                     |  |

#### Advertencia

Válido: Cuando se ingresen los datos correctamente se visualizará una advertencia como esta.

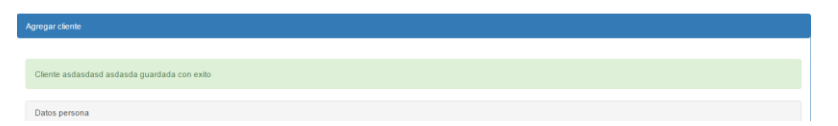

Inválido: Cuando se ingresen los datos incorrectos se visualizará una advertencia como esta.

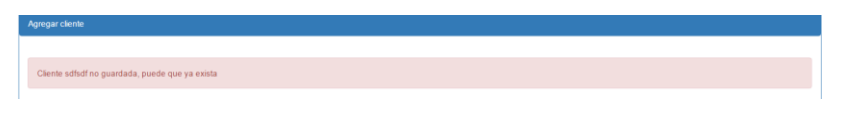

#### **Buscar cliente**

Para buscar un cliente se necesita ir al menú, hacer clic en clientey luego en buscar cliente

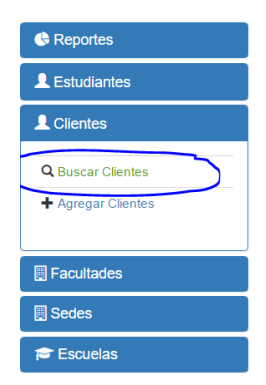

Cuando carga el formulario para buscar un cliente se debe elegir el tipo de búsqueda

| Buscar por: | Dni                 | Ingresa datos a | qul          | Buscar   |  |
|-------------|---------------------|-----------------|--------------|----------|--|
| Dni         | Nombres y apellidos | Ruc             | Razon Social | Opciones |  |
|             |                     |                 |              |          |  |

Se elige las opciones de búsqueda y se ingresa un valor en la caja de texto, luego se da intro o hacer clic en buscar

| Buscar Clientes |                                              |   |            |                      |          |
|-----------------|----------------------------------------------|---|------------|----------------------|----------|
| Buscar por:     | Del                                          | • | 0          |                      | Buscar   |
| Dni             | Apellidos<br>Ruo                             |   | Ruc        | Razon Social         | Opciones |
| NQhDATmR3e      | Razon social<br>730 dZhKJ1Gdrd av:NLeBy4NbcX |   | 586871506  | 4CgkUA2DL4fSPDj9cn6g | × 8      |
| luHwc5ewQe      | 462 Sp2VQWCSUa av:OEYFpx0mfn                 |   | 1103613815 | vH1e3tBOgEaUY0p7k5fy | ×8       |
| OQQrGed083      | 542 Y4vt9CdxbG av:YUc0SL7NQd                 |   | 969017965  | gpNPuqPGXt3Bw6JngYQa | × 8      |
| EnHwgYVJxX      | 813 i3R5yPIPnI av:4m0XrNiCgR                 |   | 141858161  | dFVvmDmGm79ephxoEPtN | × 8      |
| P3gMqceLRO      | 923 fmL12D8XbJ av:GW4uuATnUb                 |   | 930925723  | r8ArAceCtv3v55HkENkR | ×8       |

#### **Buscar cliente**

Para buscar un cliente se necesita ir al menú, hacer clic en cliente y luego en buscar clientes

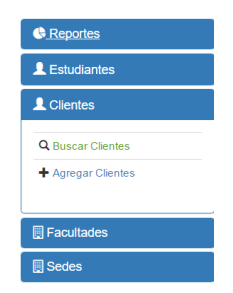

Cuando carga el formulario para buscar un cliente se debe elegir el tipo de búsqueda

| Buscar Clientes |                     |   |                   |              |          |
|-----------------|---------------------|---|-------------------|--------------|----------|
| Buscar por:     | Dni                 | ٠ | Ingresa datos aqu | L            | Buscar   |
| Dni             | Nombres y apellidos |   | Ruc               | Razon Social | Opciones |
|                 |                     |   |                   |              |          |

Se elige las opciones de búsqueda y se ingresa un valor en la caja de texto, luego se da intro o hacer clic en buscar

| luscar Clientes |                              |          |           |                      |          |
|-----------------|------------------------------|----------|-----------|----------------------|----------|
| Buscar por:     | Dni                          | •        |           |                      | Buscar   |
| Dni             | Nombres y a                  | pellidos | Ruc       | Razon Social         | Opciones |
| lgnXaRou6y      | 794 EuEtVuFWeo av:GtnWz5nPcJ |          | 222253354 | xVjF8veTcfXvY2InIU5F |          |
| NQhDATmR3e      | 730 dZhKJ1Gdrd av:NLeBy4NbcX |          | 586871506 | 4CgkUA2DL4fSPDj9cn6g | 18       |
| ClklspdCVh      | 401 lbbXjUq0hY av:glNyrQXReF |          | 245852918 | g2shiYYtNb3SvUPbbvll | 18       |
|                 |                              |          |           |                      |          |

#### Editar un cliente

Para editar los datos de un cliente se debe hacer clic en la pluma de columna opciones, teniendo en cuenta la fila que se desea editar

| Buscar Clientes |                              |           |                      |          |
|-----------------|------------------------------|-----------|----------------------|----------|
| Buscar por:     | Dni                          |           |                      | Buscar   |
| Dni             | Nombres y apellidos          | Ruc       | Razon Social         | Opciones |
| IgnXaRou6y      | 794 EuEtVuFWeo av:GtnWz5nPcJ | 222253354 | xVjF8veTcfXvY2InIU5F |          |
| NQhDATmR3e      | 730 dZhKJ1Gdrd av:NLeBy4NbcX | 586871506 | 4CgkUA2DL4fSPDj9cn6g | × 8      |
| CikispdCVh      | 401 lbbXjUq0hY av:gINyrQXReF | 245852918 | g2shiYYtNb3SvUPbbvll | × 8      |
|                 |                              |           |                      |          |

Al hacer clic en la pluma le cargara el formulario con los campos llenos. Para editar los datos, usted puede cambiar los datos precargados y guardar haciendo clic en el botón aceptar

| ditar Cliente         |               |                                          |              |            |                      |  |
|-----------------------|---------------|------------------------------------------|--------------|------------|----------------------|--|
| Datos persona         | 3             |                                          |              |            |                      |  |
| Apellidos             | Numero de Dni | lgsXaRoully<br>EuEtVUFVko av:OtriNzSnPcJ |              | Nombres    | 794                  |  |
| Datos cliente<br>Ruc: |               | 222253354                                | Razon social |            | xVJF5ve7c0vvr2ielUSF |  |
|                       |               | Ø Regresar                               |              | <b>√</b> G | ardar                |  |

#### Eliminar un cliente

Para eliminar un alumno se debe hacer clic en el icono del basurero

| Ruc        | Razon Social          | Opciones |
|------------|-----------------------|----------|
| 222253354  | xVjF8veTcfXvY2InIU5F  |          |
| 586871506  | 4CgkUA2DL4fSPDj9cn6g  | × 1      |
| 245852918  | g2shiYYtNb3SvUPbbvll  | 1        |
| 1103613815 | vH1e3tBOgEaUY0p7k5fy  | 1        |
| 060017065  | anNPuaPGYt3Bw6 InaVOa | ▶ 侖      |

## Pagos

#### Realizar pago

Para realizar un pago se necesita ir a la pestaña pago, luego hacer clic en realizar pago

| Pagos         |  |
|---------------|--|
| Realizar pago |  |
| Mostrar pagos |  |
|               |  |

Cuando le cargue el formulario deberá ingresar los datos

| Realizar pago          |               |                     |
|------------------------|---------------|---------------------|
| Dni 🔹                  |               | Nombres             |
| Apellidos              |               | Escuela             |
| Facultad               |               | Codigo tasa 🔹       |
| Nombre de subtramite : |               | Detalle (*) Detallo |
| 🔲 Deuda                |               |                     |
| Costo de boleta:       | S/.           |                     |
| Costo total a pagar:   | S/. Pago con: | Vuelto : S/. 0.00   |
|                        | <b></b>       | iuardar             |
|                        |               |                     |

debe elegir el tipo de búsqueda para el pago, le debe recargar los datos en el campo

|                                                                                                    |                                               |           | Nombres                                                      |               |                |     |
|----------------------------------------------------------------------------------------------------|-----------------------------------------------|-----------|--------------------------------------------------------------|---------------|----------------|-----|
| Dni V                                                                                                    |                                               |           | Nombrea                                                      |               |                |     |
| Ruc<br>Codigo de alumno                                                                                                  |                                               |           | Escuela                                                      |               |                |     |
| Facultad                                                                                                    |                                               |           | Codigo tasa                                                  | •             |                |     |
| Nombre de subtramite :                                                                                                   |                                               |           | Detalle (*)                                                  |               | Detalle        |     |
| 🗐 Deuda                                                                                                    |                                               |           |                                                              |               |                | de) |
| Costo de boleta:                                                                                                    | S/.                                           |           |                                                              |               |                |     |
| Costo total a pagar:                                                                                                    | S/.                                           | Pago con: | Vuelto :                                                     | S/. 0.00      |                |     |
|                                                                                                    |                                               |           |                                                              |               |                |     |
|                                                                                                    |                                               |           | Guardar                                                      |               |                |     |
|                                                                                                    |                                               |           |                                                              |               |                |     |
|                                                                                                    |                                               |           | <br>                                                         |               |                |     |
| zar pago                                                                                                    | VID4-5045-                                    |           | Nombres                                                      |               | 400            |     |
| zar pago<br>Dni •                                                                                                    | XjD9aFCAFc                                    |           | Nombres                                                      |               | 409            |     |
| zar pago<br>Dni •<br>Apellidos                                                                                           | XJD9aFCAFc<br>sdwnM0TFeg av:wVGKer8Vkc        | 1         | Nombres<br>Escuela                                           |               | 409            |     |
| zarpago<br>Dri •<br>Apellidos<br>Facultad                                                                                | XJD9aFCAFc<br>sdwrM0TFeg av.wVGKer®Vkc        | 1         | Nombres<br>Escuela<br>Codigo tasa                            | T             | 459            |     |
| Dei •<br>Peelidos<br>Facultad<br>Nombre de subtramite :                                                                  | XJD9#FCAFc<br>sdwrM0TFeg av wVGKeeBVkc        | 1         | Nombres<br>Escuela<br>Codigo tasa<br>Detalle (*)             | •             | 409<br>Detale  |     |
| Dei   Apeliidos  Facultad Nombre de subtramite :  Deuda                                                                  | X(D9#FCAFc<br>sdwnM9TFeg av wVGKeeBVkc        | 1         | Nombres<br>Escuela<br>Codigo tasa<br>Detalle (*)             | •             | 409<br>Detaile |     |
| Del    Apelidos  Facultad  Nombre de subtramite :  Deuda Costo de boleta:                                                | X/D9#FCAFc<br>sdwrM0TFeg av wVGKerBVkd<br>S/. | 1         | Nombres<br>Escuela<br>Codigo tasa<br>Detalle (*)             | Ţ             | 499<br>Detale  |     |
| Car pago<br>Dri •<br>Apelidos<br>Facultad<br>Nombre de subtramite :<br>Deuda<br>Zosto de boleta:<br>Zosto total a pagar: | X/D9xFCAFc<br>sdorM0TFeg av:wVGKedVkc<br>S/.  | Pago con: | Nombres<br>Escuela<br>Codigo tasa<br>Detalle (*)<br>Vuelto : | •<br>S/. 0.00 | 499<br>Detale  |     |

**Ojo:** si no cargan los datos automáticamente, es porque el alumno no está registrado en el sistema, deberá solicitar el registro del alumno en el sistema

#### Elegir una tasa:

Para elegir una tasa se debe elegir el tipo de búsqueda

| Dni •                  | Z7zc9PemZI               | Nombres                    | 900     |
|------------------------|--------------------------|----------------------------|---------|
| Apellidos              | mBPEPPJB3H av:qA2I2TManK | Escuela                    |         |
| Facultad               |                          | Codigo tasa 🔹              |         |
| Nombre de subtramite : |                          | Codigo tasa<br>Nombre tasa | Detalle |
| 🗆 Deuda                |                          |                            |         |
| Costo de boleta:       | S/.                      |                            |         |
| Costo total a pagar:   | S/. 169.87 Pago con: 200 | Vuelto : S/. 30.13         |         |
|                        | e e                      | Guardar                    |         |

Si es código de tasa se ingresa el código en la casilla

| Dni •                  | XJD9aFCAFc               | Nombres           | 409     |
|------------------------|--------------------------|-------------------|---------|
| Apellidos              | sdwnM0TFeg av:wVGKer8Vkd | Escuela           |         |
| Facultad               |                          | Codigo tasa 🔹     | 2       |
| Nombre de subtramite : | 6XJy3Mjn1b               | Detalle (*)       | Detalle |
| 🔲 Deuda                |                          |                   | 6       |
| Costo de boleta:       | S/. 6742.2               |                   |         |
| Costo total a pagar:   | S/. Pago con:            | Vuelto : S/. 0.00 |         |
|                        | R                        | Guardar           |         |

También se puede buscar un código por nombre y el sistema le debe sugerir los nombres de las tasas para que ud. elija una

| Dni •                | Z7zc9PemZi               | Nombres                                                                               | 900     |
|----------------------|--------------------------|---------------------------------------------------------------------------------------|---------|
| Apellidos            | mBPEPPJB3H av:qA2I2TManK | Escuela                                                                               |         |
| Facultad             |                          | Nombre tasa         •           Codigo tasa         •           Nombre tasa         • | Detalle |
| 🗏 Deuda              |                          |                                                                                       |         |
| Costo de boleta:     | S/.                      |                                                                                       |         |
| Costo total a pagar: | S/. 169.87 Pago con: 200 | Vuelto : S/. 30.13                                                                    |         |

Si todo es correcto le tendrá que cargar el costo de la boleta

| alizar pago          |                          |                   |            |
|----------------------|--------------------------|-------------------|------------|
| Dni 🔻                | XjD9aFCAFc               | Nombres           | 409        |
| Apellidos            | sdwnM0TFeg av:wVGKer8Vkd | Escuela           |            |
| Facultad             |                          | Nombre tasa 🔹     | AECe3eyGwS |
|                      |                          | Detalle (*)       | Detalle    |
| Deuda                |                          |                   |            |
| Costo de boleta:     | S/. 7388.26              |                   |            |
| Costo total a pagar: | S/. Pago con:            | Vuelto : S/. 0.00 |            |
|                      | େ                        | Guardar           |            |
|                      |                          |                   |            |

En el caso que desee registrar como deuda el pago, deberá marcar la casilla deuda

🗆 Deuda

| Costo de | boleta:  | S/.     |  |
|----------|----------|---------|--|
| 00010 40 | bolotor. | - · · · |  |

Debe hacer click en pagar para registrar el pago y le cargará la ventana para imprimir un pdf

|                                         |                   | 6442017          |                                        | Baleta           |                                       |
|-----------------------------------------|-------------------|------------------|----------------------------------------|------------------|---------------------------------------|
| r papel<br>Imprimir                     | Cancelar          |                  |                                        |                  |                                       |
| G Micro                                 | soft Print to PDF |                  | 708251-2                               |                  | 708251-2                              |
| Cambiar                                 |                   | SEAF:            | 754.722.811.717                        | SLAF             | 754 . 722 . 811 . 717                 |
| Toda                                    |                   | HE RECIBIDO DE:  | WOwEuR7sMj av.owhNuTd                  | HE RECIBIDO DE:  | WDeEuK7sNj av:oehNu7d                 |
| © 1000                                  |                   | ESCUELA          |                                        | ESCUELA          |                                       |
| p. ej. 1-5, 8, 11-13                    |                   | POR CONCEPTO DE: |                                        | POR CONCEPTO DE: |                                       |
|                                         |                   | PECHA            | 2017-04-05 23:18:32                    | FECHA            | 2017-04-06 23:18:32                   |
| Vertical                                | •                 | MONTO            | 8742.2                                 | MONTO            | 6742.2                                |
|                                         |                   |                  | eismilisetecientos cuarenta y dos solo |                  | seismilisetedentos cuarenta y dos sok |
| Color                                   |                   | CAIERO           |                                        | CAJEBO           |                                       |
|                                         |                   |                  |                                        |                  |                                       |
| ones                                    |                   |                  |                                        |                  |                                       |
| ndo el cuadro de diálogo del<br>hift+P) |                   |                  |                                        |                  |                                       |

Al hacer click en imprimir le retornara a realizar pago

| alizar pago            |                          |                   |         |
|------------------------|--------------------------|-------------------|---------|
| Dni •                  | 7PhDPz6s3X               | Nombres           | 664     |
| Apellidos              | WCwEuK7sMj av:cwhNuTcNmB | Escuela           |         |
| Facultad               |                          | Codigo tasa 🔻     |         |
| Nombre de subtramite : |                          | Detalle (*)       | Detalle |
| Deuda                  |                          |                   | 6       |
| Costo de boleta:       | S/.                      |                   |         |
| Costo total a pagar:   | S/. 6742.2 Pago con:     | Vuelto : S/. 0.00 |         |
|                        | 🗹 Gu                     | ardar             |         |
|                        |                          |                   |         |

Si ud. continua haciendo pagos con el mismo alumno o cliente se ira aumentado el costo totaldel pago, para finalizar ustd puede poner la cantidad de dinero con la que el cliente paga y el mostrara el vuelto que debe darle

| Costo total a pagar: | S/. | 6742.2 |  | Pago con: | 8000 | Vuelto : | S/. | 1257.80 |
|----------------------|-----|--------|--|-----------|------|----------|-----|---------|
|                      |     |        |  |           | C    | Guardar  |     |         |

Si ud. cambia de cliente o pago, se reiniciaran los datos de la pantalla

#### Mostrar pagos

Para buscar un pago se necesita ir al menú de ventanilla y hacer clic en la opción pago

Luego hacer clic en la opción buscar pagos, elegir la opción para búsqueda y ingresar el dato requerido

Si se marca en la opción deuda se le listara los pagos que no culminaron el pago

# Manual de pagos virtuales

La Universidad Nacional de Trujillo tiene implementado un sistema de pagos virtuales el cual tiene el siguiente manual, que se mostrará a modo de procedimiento de pago.

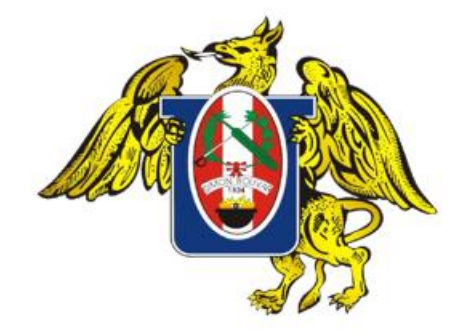

# Pago online – UNT Tesorería

# Link a la pagina

http://91.186.8.208/pagoonline

|                   | UNIVERSIDAD | NACIONAL DE TRUJILLO<br>Pago online                                                                                                    | 0                             |
|-------------------|-------------|----------------------------------------------------------------------------------------------------|-------------------------------|
| Page can large    |             |                                                                                                    |                               |
| P00 +             | Nombres :   | soomedware a second second sec |                               |
| Exceels :         | Facultad:   | Cadigo tasa                                                                                                    |                               |
| Nombre de l'ana : | Details (1) | Costo de boleta:                                                                                                    | je je                         |
|                   | 🕲 Canonar   | IB Pagar                                                                                                    |                               |
|                   |             |                                                                                                    | db 20116 Reuxbullioth, S.A.C. |

# **Buscar Alumno**

- Opción de buscar alumnos por: Dni o Código de alumno
- Opción de buscar no alumnos por: Dni o RUC

# **Buscar** Tasa

 Opción de buscar tasas por: Código de tasa o Nombre de tasa

| Codigo tasa | • |     |  |
|-------------|---|-----|--|
| Codigo tasa |   |     |  |
| Nombre tasa |   | S/. |  |
|             |   |     |  |

# Llenar detalle

 Detalle: pequeña descripción de la compra (obligatorio)

Detalle : (\*) prueba

# Ejemplo

# • Prueba de llenado de datos.

| Pago con tarjeta |               |                              |            |                  |                          |
|------------------|---------------|------------------------------|------------|------------------|--------------------------|
| Dni              | • 4           | Nombres :                    | nombres    | Apellidos :      | apelidos                 |
| Escuela :        | Sidemas       | Facultad :                   | Ingenieria | Codigo tasa *    | 1                        |
| Nombre de tasa : | prueba prueba | Detalle : (*)<br>Obligatorio | prueba     | Costo de boleta: | SI. 2.5                  |
|                  |               | Ø Cancelar                   |            | S Pagar          |                          |
|                  |               |                              |            |                  | © 2016 ÑaxluSoft, S.A.C. |

# Ejemplo

 Llenar datos de la tarjeta (solo visa): Numero de tarjeta, fecha de tarjeta (mes/año), código de 3 dígitos de tarjeta y correo del comprador.

| S<br>Prueba prueba    |
|-----------------------|
| ☐ 4111 1111 1111 VISA |
| 🗂 09 / 2020 🛆 123     |
| ▶ prueba@gmail.com    |
| Pagar S/ 2.50         |

# Pago

 Cuando el pago sea exitoso o fallido, el servidor mostrara un mensaje de confirmación de pago.

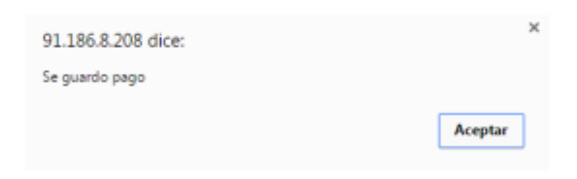

# **Datos Importantes**

- El comprador debe estar registrado en tesorería para realizar pagos con tarjeta visa.
- No se pueden realizar devoluciones de un pago ya realizado con tarjeta visa.
- El campo de "detalle" es un campo obligatorio.
- Asegurarse de ingresar correctamente el año completo de la fecha de su tarjeta. Ej. 2020.